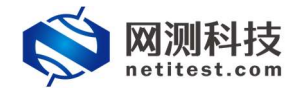

网测科技

2021/1/20

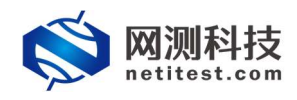

# 目录

| 1. | Modbus 用例说明            | 3 |
|----|------------------------|---|
| 2. | 创建 Modbus 测试用例         | 3 |
| 3. | 运行 Modbus 测试用例         | 5 |
| 4. | 详解客户端读或写的指令            | 7 |
|    | 4.1 状态码 01 读线圈         | 7 |
|    | 4.2 状态码 02 读离散输入(触点)状态 | 7 |
|    | 4.3 状态码 03 读保持寄存器数据    | 8 |
|    | 4.4 状态码 04 读输入寄存器数据    | 8 |
|    | 4.5 状态码 05 写单个线圈状态     | 8 |
|    | 4.6 状态码 06 写单个寄存器数据    | 9 |
|    | 4.7 状态码 15 写多个线圈状态     | 9 |
|    | 4.8 状态码 16 写多个寄存器数据    |   |
| 5. | 服务器从站的配置               |   |
|    | 5.1 添加从站               |   |
|    | 5.2 下载 Pcap 报文验证       |   |
|    |                        |   |

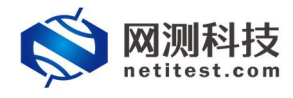

# 1. Modbus 用例说明

客户端模拟 Modbus 的主站, 服务器模拟 Modbus 的从站, 主站向从站发送指令, 从站 接收并回复状态, 完成协议模拟并进行各种统计。

# 2. 创建 Modbus 测试用例

依次点击,用例 -> 网关设备测试 -> 协议仿真-> 工控协议 -> Modbus-> 增加。 单击增加,在弹出的选择用例选项中,编辑用例网络选项,根据需要修改配置参数,然后点 击确定,进入用例配置页面。

| <b>◎ 网测科技</b><br>nelitest.com |                                                              | 'n                    |    |    | V20.12.06 | Supernova-88D |
|-------------------------------|--------------------------------------------------------------|-----------------------|----|----|-----------|---------------|
| ■ 阿夫役首別は ●                    | Modbus                                                       |                       |    |    |           |               |
| В натринатрукатра О           | APRILING THE STATE STATE AND A LOUGH AND A LOUGH AND A LOUGH |                       |    |    |           |               |
| RISP/RTP/RTCP                 |                                                              |                       |    |    |           |               |
| O VPN                         | 用例列表                                                         |                       |    |    |           |               |
| % UDP/TCP                     |                                                              |                       |    |    |           |               |
| O PROMINENCE                  | + 1012 8 899                                                 |                       |    |    |           | R SA C SM     |
| ■ 1012/05/4                   | · 编号 运行 任规则表 用户                                              | 87                    | 99 | 克和 | i¥knast   | 导出 历史记录       |
| ◆ TCP协议                       |                                                              |                       |    |    |           |               |
| UDPINX     NUCENNY            | 10 0-0 of 0                                                  | 择用例选项                 |    |    |           |               |
| ► IPOERRY                     |                                                              |                       |    |    |           |               |
| ▶ IGMPtbb2                    |                                                              | 1P版本 ⑧ v4 〇 v6 〇 混合   |    |    |           |               |
| ▶ 工控协议                        |                                                              | 受到股份工作模式 ● 通明编式(TP) ● |    |    |           |               |
| > Modbus                      |                                                              | ○ 踏曲模式(NAT) @         |    |    |           |               |
|                               |                                                              | 网络醋酚醋 RKU MPRE 🗸      |    |    |           |               |
| · DDcoliges                   |                                                              | 第日報道 🗌                |    |    |           |               |
|                               |                                                              |                       |    |    |           |               |
| 0 Dunman                      |                                                              |                       |    |    |           |               |
|                               |                                                              |                       |    |    |           |               |
| o iteranito O                 |                                                              |                       |    |    |           |               |
|                               |                                                              |                       |    |    |           |               |
| El Hassenit o                 |                                                              |                       |    |    |           |               |
| O SERVICE                     |                                                              |                       |    |    |           |               |
| Let PRODUCTION O              |                                                              |                       |    |    |           |               |

输入用例的名称,设置测试时长,选择测试端口,配置网络。

| <u>ب</u>    | 例名称 Modbus_TP_admin_20210<br>合法手符类型: A-Z / a-z / 0-9 / : | 120-16:31:46<br>/ - / _ (不支持中文符号) |   |                       | 源成时长(时分秒)<br>新 | 0<br>::<br>::::::::::::::::::::::::::::::::: | 10 : 0<br>74882:1999()41 |   |                   |
|-------------|----------------------------------------------------------|-----------------------------------|---|-----------------------|----------------|----------------------------------------------|--------------------------|---|-------------------|
| 网络 参数       | 客户端 服务器                                                  | 记录                                |   |                       |                |                                              |                          |   |                   |
| 网络设置        |                                                          |                                   |   |                       |                |                                              |                          |   | 配形法               |
| <i>{</i> 户端 |                                                          |                                   |   | S 🖉 🗰 🖻 💼 🖻           | 服务端            |                                              |                          |   |                   |
| sonta       |                                                          |                                   |   |                       | port/          |                                              |                          |   |                   |
| 原用所口        |                                                          |                                   |   | MAC 68:91:d0:63:4b:54 |                |                                              |                          |   | MAC 68:91:d0:63:2 |
| HT-meets    |                                                          |                                   |   |                       | CPORODE        |                                              |                          |   |                   |
| SRXXSBSX    |                                                          |                                   |   | •                     | HCX/MEX        |                                              |                          |   |                   |
| 迷率与MAC      |                                                          |                                   |   | •                     | 速举与MAC         |                                              |                          |   |                   |
| QinQ (慧用)   |                                                          |                                   |   | -                     | QinQ (前用)      |                                              |                          |   |                   |
| 子网 😧        |                                                          |                                   |   | + 源20子网 🔺             | 子网 🛛           |                                              |                          |   | + 漆加子网            |
| 11个子同       |                                                          |                                   |   | 自 移除于同 ② 禁用于同         | 第1个子网          |                                              |                          |   | 自移除子网 ② 禁用子科      |
|             | 测试仪跳口IP地址或范围                                             | 19.1.2.2-19.1.2.201               | 0 |                       |                | 测试仪键口IP地址或范围                                 | 19.1.1.100               | 0 |                   |
|             | 测试仪第口子网接码                                                | 16                                | Θ |                       |                | 测试仪端口子网掩码                                    | 16                       | 0 |                   |
|             | 虚拟器由                                                     | 19.1.254.1                        |   |                       |                | 虚拟路由                                         | 19.1.254.2               |   |                   |
|             | 测试仪第日网关                                                  | 19.1.1.1                          | 0 |                       |                | 测试仪装口网关                                      | 19.1.1.1                 |   |                   |
|             | VLAN ID                                                  |                                   | 0 |                       |                | VLAN ID                                      |                          | 0 |                   |
|             | 子网模拟                                                     | 只模拟春户講                            | ~ |                       |                | 子网機拟                                         | 只機以服务誘                   | ~ |                   |
|             | 服务调新在主机                                                  | 192,168,16,228                    |   |                       |                |                                              |                          |   |                   |
|             | 服务端所在端口                                                  | port7                             | ~ |                       |                |                                              |                          |   |                   |
|             | 服备编纸在子网                                                  | 第1个子网                             | ~ |                       |                |                                              |                          |   |                   |

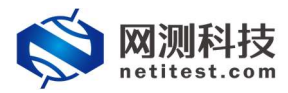

设置主要参数,Modbus 主要配置参数如下:

| 基本信息 (Modbus)                                                                         |                                         |                                                                |
|---------------------------------------------------------------------------------------|-----------------------------------------|----------------------------------------------------------------|
|                                                                                       |                                         |                                                                |
| 用砌名称 Modbus_TP_admin_20210120-16:31:46                                                |                                         | 题成组织 (1855年) 0 : 10 : 0                                        |
| 合法学符类型 AZ/az/091:1-1_(不支持中文符号                                                         | 3                                       | 例如在在起程时长后台的时候,例如时长不能超过999小时                                    |
| 网络 参数 客户端 服务器 记录                                                                      |                                         |                                                                |
| 用例参数 通用参数                                                                             |                                         |                                                                |
|                                                                                       | Beadmin占国内东 60                          | 68                                                             |
|                                                                                       | 用户admin申请占用的内存数量。可以到资源                  | の存留理茨原申请                                                       |
|                                                                                       | 用例运行占用内存 60                             | GB                                                             |
|                                                                                       | 並行此用例占用的内存空间。包括DPDK的大型<br>DPDK大页内存占比 50 | 19時, UUSSL会法品用的普遍集用的時, 范囲: 2-60GB<br>1910                      |
|                                                                                       | DPDK大页内存占用例运行内存的百分比,运行                  |                                                                |
|                                                                                       | 从站数量 247 第二、247 第二へ来の論語の二日から118 万元      | 客户端即为从站                                                        |
|                                                                                       | Modbus模式 TCP模式 V                        | 工作模式                                                           |
| _                                                                                     | Modbus模式包括:TCP模式。RTU基于TCP的              |                                                                |
| 20                                                                                    | 基Modbus命令速率 1 每秒主站像每个从站发送的Modbus命令数量。   | 友达 部令 迷 率<br>(地震 や) 100000                                     |
|                                                                                       |                                         |                                                                |
|                                                                                       |                                         |                                                                |
|                                                                                       |                                         |                                                                |
|                                                                                       |                                         |                                                                |
|                                                                                       |                                         |                                                                |
|                                                                                       |                                         |                                                                |
|                                                                                       |                                         |                                                                |
| l                                                                                     |                                         |                                                                |
|                                                                                       | 启动                                      | Q27 \$276                                                      |
| 基本信息(Modbus)                                                                          |                                         |                                                                |
| Highwas                                                                               |                                         | 80/fe12/ /e14/04/1                                             |
| 用例容称 Modbus_TP_admin_20210120-16:31:46<br>合法字符提起 A-Z / a-z / 0-9 / : / · / _ (不改時中文符) | g)                                      | (第5回時代(第5分号) 0:10:0:0 (10:0:0:0:0:0:0:0:0:0:0:0:0:0:0:0:0:0:0: |
| 网络参数 春户端 服务器 记录                                                                       |                                         |                                                                |
|                                                                                       |                                         |                                                                |
|                                                                                       | 源號口范围 10000-65535<br>四形 1.000-65535     |                                                                |
|                                                                                       | an                                      |                                                                |
|                                                                                       | 2943/378 2014/1111 ACHIVITI             |                                                                |
|                                                                                       |                                         |                                                                |
|                                                                                       |                                         |                                                                |
|                                                                                       | 24该输入高存器数据 2                            | 和学家自得发兴动范围也不                                                   |
|                                                                                       | 205尾单个线圈状态 🕑                            | 10 宣告广始次达303人40日マ                                              |
|                                                                                       | 205号单个寄存器数据 2                           |                                                                |
|                                                                                       | ☑ 15号条个线圈状态 US ☑ 15号条个线圈状态 US           |                                                                |
|                                                                                       |                                         |                                                                |
|                                                                                       |                                         |                                                                |
|                                                                                       |                                         |                                                                |
|                                                                                       |                                         |                                                                |
|                                                                                       |                                         |                                                                |
|                                                                                       |                                         |                                                                |
|                                                                                       |                                         |                                                                |
|                                                                                       |                                         |                                                                |
|                                                                                       |                                         |                                                                |
|                                                                                       | 启动                                      | 6777 8038                                                      |
| 基本信息 ( Modbus )                                                                       |                                         |                                                                |
| Harten To a table 2020/02/02 45 24 45                                                 |                                         |                                                                |
| Models_12_admin_20210120-10:31:46<br>合法字符提述 A-2 / a-2 / 0-9 / : / - / _ (不受持中文符       | 9)                                      | #88#41年(1939年7) 0:10:00<br>満成在配型时代后自动培养、満た対抗不能超过999小时          |
| 网络参数 春户端 服务器 记录                                                                       |                                         |                                                                |
| Land Land Land Land Land                                                              |                                         |                                                                |
|                                                                                       | 从站对象的世 默认Modbust地址                      |                                                                |
|                                                                                       | 服务體調山 502                               | ///如庆443日文编辑                                                   |
|                                                                                       |                                         |                                                                |
|                                                                                       |                                         |                                                                |
|                                                                                       |                                         |                                                                |
|                                                                                       |                                         |                                                                |
|                                                                                       |                                         |                                                                |
|                                                                                       |                                         |                                                                |
|                                                                                       |                                         |                                                                |
|                                                                                       |                                         |                                                                |
|                                                                                       |                                         |                                                                |
|                                                                                       |                                         |                                                                |
|                                                                                       |                                         |                                                                |
|                                                                                       |                                         |                                                                |
|                                                                                       |                                         |                                                                |
|                                                                                       |                                         |                                                                |
|                                                                                       |                                         |                                                                |
|                                                                                       |                                         |                                                                |

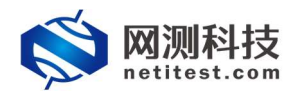

用例参数配置完成后,可以点保存,保存编辑完成的用例配置,同样也可以点击启动, 直接启动运行测试用例。

| 基本信息(Modbus) |                                                         |                               |     |                       |            |                                                                                                    |                      |   |                       |
|--------------|---------------------------------------------------------|-------------------------------|-----|-----------------------|------------|----------------------------------------------------------------------------------------------------|----------------------|---|-----------------------|
| 用例           | 名称 Modbus_TP_admin_20210<br>合法学符类型: A 2 / arz / 0-9 / : | 120-16:31:46<br>/-/_(不支持中文符号) |     |                       | 测试时长 (时分秒) | 0 :<br>2014-2025-01-5.550-01-5.2000-0-5.2000-0-5.2000-0-5.2000-0-5.2000-0-5.2000-0-5.2000-0-5.2000-0-5.2000-0-5.2000-0 | 10 :<br>Anticitation | 0 |                       |
| 网络参数         | 客户端 服务器                                                 | 记录                            |     |                       |            |                                                                                                    |                      |   |                       |
| 保存网络设置       |                                                         |                               |     |                       |            |                                                                                                    |                      |   | 配要讓口線                 |
| 客户端          |                                                         |                               |     |                       | 服务端        |                                                                                                    |                      |   |                       |
| port3        |                                                         |                               |     |                       | port7      |                                                                                                    |                      |   |                       |
| ◎ 第用第□       |                                                         |                               |     | MAC 68:91:d0:63:4b:54 | ◎ 無用満口     |                                                                                                    |                      |   | MAC 68:91:d0:63:2e:2a |
| CPU核绑定       |                                                         |                               |     | •                     | CPU核绑定     |                                                                                                    |                      |   | •                     |
| 报文捕获         |                                                         |                               |     | -                     | 报文捕获       |                                                                                                    |                      |   | •                     |
| 速率与MAC       |                                                         |                               |     | •                     | 速率与MAC     |                                                                                                    |                      |   | •                     |
| QinQ (#\$/8) |                                                         |                               |     | -                     | QinQ (如用)  |                                                                                                    |                      |   | •                     |
| 子网 0         |                                                         |                               |     | + 激加子同 🔺              | 子网 😡       |                                                                                                    |                      |   | + 源加子网 🔺              |
| 篇1个子网        |                                                         |                               |     | 會都除子网 ◎ 禁用子网          | 算1个子网      |                                                                                                    |                      |   | 自移除子列 ② 禁用子列          |
|              | 测试仪纳口IP地址或范围                                            | 19.1.2.2-19.1.2.201           | 0   |                       |            | 测试仪纳口IP地址或范围                                                                                                    | 19.1.1.100           | 0 |                       |
|              | 测试仪端口子网掩码                                               | 16                            | Θ   |                       |            | 测试仪施口子网掩码                                                                                                    | 16                   | 0 |                       |
|              | 虚拟路由                                                    | 19.1.254.1                    | 0   |                       |            | 虚拟路由                                                                                                    | 19.1.254.2           |   |                       |
|              | 测试仪跳口网关                                                 | 19.1.1.1                      | 0   |                       |            | 游试仪端口网关                                                                                                    | 19.1.1.1             |   |                       |
|              | VLAN ID                                                 |                               |     |                       |            | VLAN ID                                                                                                    |                      | 0 |                       |
|              | 子网模拟                                                    | 只授於政府講                        | ~   |                       |            | 子网模拟                                                                                                    | 只機拟服务请               | ~ |                       |
|              | 服务颁新在主机                                                 | 192,168,16,228                |     |                       |            |                                                                                                    |                      |   |                       |
|              | <b>报告律所在第</b> 日                                         | port7                         | ~   |                       |            |                                                                                                    |                      |   |                       |
|              | ID Street T 70                                          | \$ . A70                      |     |                       |            |                                                                                                    |                      |   |                       |
|              | 服务通用社士网                                                 | 1 ME 1 1 7793                 | × 1 |                       |            |                                                                                                    |                      |   |                       |

# 3. 运行 Modbus 测试用例

1. 点击 Modbus,选择编辑完成的测试用例,点击启动按钮,运行启动测试用例。

| <b>◎ 网测科技</b>                                |                 |                | ikin iki  | admin                             |     |    | V20.12 | 56 Su | oernova-88D  |
|----------------------------------------------|-----------------|----------------|-----------|-----------------------------------|-----|----|--------|-------|--------------|
| 用关设备测试 Ø                                     | Modbus          |                |           |                                   |     |    |        |       |              |
| HTTP/HTTPS/HTTP2     O     RTSP/RTP/RTCP     | 電产調整KMoobudi注注。 |                |           |                                   |     |    |        |       |              |
| D VPN                                        | 用例列表            |                |           |                                   |     |    |        |       |              |
| () scarster                                  | + 3833 (3) 8889 |                |           |                                   |     |    |        |       | 8 80 A C 80€ |
| ■ 90汉代英                                      | 0 49 E          | 任务列表           | 甩户        | 名字                                | 995 | 克隆 | 详细的型   | 号出    | 历史记录         |
| <ul> <li>TCPI协议</li> <li>LIDPINIX</li> </ul> | _ · 🔀           | ) 🗰            | admin     | Modbus_TP_admin_20210120-16:31:46 | /   | ත  |        |       | 0            |
| DHCP101X     IPoE101X                        | 显示行数: 10 × 1-1  | 点击运行编辑<br>of 1 | lf完成的测试 F | 目例                                |     |    |        |       | < 1 >        |
| ► IGMPI的议<br>▶ 工控制议                          |                 |                |           |                                   |     |    |        |       |              |

### 2. 用例启动后,可以在监控页面查看用例运行数据信息

| Modbus 新式用户: add                                                                                                    | min 用例名称: M                            | Addbus_TP_admin_2                                                                                                    | 0210120-16:31:46                                                                                                    |                           |                                                                                       |                                                                                                    |       |   |
|----------------------------------------------------------------------------------------------------|----------------------------------------|----------------------------------------------------------------------------------------------------|----------------------------------------------------------------------------------------------------|---------------------------|---------------------------------------------------------------------------------------|----------------------------------------------------------------------------------------------------|-------|---|
| 键结果                                                                                                    |                                        |                                                                                                    | 状态                                                                                                    |                           |                                                                                       | 网络尼                                                                                                    |       |   |
|                                                                                                    |                                        |                                                                                                    |                                                                                                    |                           |                                                                                       | AND 新建 61章 广播                                                                                                    |       |   |
| 2.168.16.228 - Port3                                                                                                    | 树植                                     | 233                                                                                                    | 应用层                                                                                                    |                           |                                                                                       |                                                                                                    |       |   |
| DBUS_发送请求                                                                                                    | 1,976                                  | 67,184                                                                                                    | Bf0 port3 port3                                                                                                    |                           |                                                                                       | 192.168.16.228 - Port3                                                                                                    | EMB   |   |
| IDBUS_图应请求                                                                                                    | 0                                      | 0                                                                                                    | and poor poor                                                                                                    |                           |                                                                                       | 报文操收                                                                                                    | 1,976 |   |
| 1.168.16.228 - Port7                                                                                                    | 1940                                   | 88                                                                                                    |                                                                                                    | 移動                        | 28                                                                                    | <b>税式发送</b>                                                                                                    | 2,223 |   |
| DBUS_发进编辑                                                                                                    | 0                                      | 0                                                                                                    | MODBUS_发送请求                                                                                                    | 1,976                     | 67,184                                                                                | 192.168.16.228 - Port7                                                                                                    | 96    |   |
| IDBUS_EI应编末                                                                                                    | 1,976                                  | 67,184                                                                                                    | MODBUS_BACKREE                                                                                                    | 1,976                     | 67,184                                                                                | 报文编校                                                                                                    | 2.223 |   |
|                                                                                                    |                                        |                                                                                                    | MOOBUS」與亞威法                                                                                                    |                           | 67.184                                                                                | 167.22.2                                                                                                    | 1,976 |   |
|                                                                                                    |                                        |                                                                                                    | MODBUS_晚应异常                                                                                                    |                           | 0                                                                                     |                                                                                                    |       |   |
|                                                                                                    |                                        |                                                                                                    | MODBUS_册权请求                                                                                                    | 1,976                     | 67,184                                                                                |                                                                                                    |       |   |
|                                                                                                    |                                        |                                                                                                    | MODBUS」與亞邊來                                                                                                    | 1,976                     | 67,184                                                                                |                                                                                                    |       |   |
|                                                                                                    |                                        |                                                                                                    | MODBUS 通常异称                                                                                                    | 0                         | 0                                                                                     |                                                                                                    |       |   |
| 加获<br>.168.16.228 - Port3                                                                                                    |                                        | en a                                                                                                    |                                                                                                    |                           |                                                                                       | <b>乾煞局</b><br>284                                                                                                    |       |   |
| 編获<br>.168.16.228 - Port3<br>市場もの量                                                                                                    |                                        | 288<br>0                                                                                                    |                                                                                                    |                           |                                                                                       | 逆路层<br>送车<br>192.168.16.228 - Port3                                                                                                    |       |   |
| 始获<br>168.16.228 - Port3<br>物語NARO量<br>1947的量                                                                                                    |                                        | 2830<br>0<br>0                                                                                                    | 2000 D                                                                                                    |                           |                                                                                       | <ul> <li>- U的名字     <li>- USE 16.228 - Port3     <li>- CE集成     </li> </li></li></ul>                                                                                                    |       |   |
| ))6获<br>1.168.16.228 - Port3<br>中的限制(20))型<br>23-FTRO型<br>23-FTRO型                                                                                                    |                                        | く<br>                                                                                                    | /(始辰 @                                                                                                    |                           | •                                                                                     | <ul> <li>● 送業</li> <li>192.168.16.228 · Port3</li> <li>※出始次</li> <li>注册分支</li> </ul>                                                                                                    |       |   |
| 1600<br>1.168.16.228 - Port3<br>2時間転取量<br>大学行政量<br>2月86.16.228 - Port7                                                                                                    | e                                      | より<br>                                                                                                    | 代始日 O<br>王句 port port                                                                                                    |                           | -                                                                                     | <ul> <li>(通知后)</li> <li>(返本)</li> <li>192.168.16.228 - Port3</li> <li>(三級知道)</li> <li>(三級知道)</li> <li>192.168.16.228 - Port7</li> </ul>                                                                                                    |       |   |
| 補統<br>- 新務<br>- 新務<br>- 学行教堂<br>-<br>-<br>- 新務<br>-<br>-<br>-<br>-<br>-<br>-<br>-<br>-<br>-<br>-                                                                                                    | į                                      | より<br>                                                                                                    | KMBE 0         0           B0 port         port?                                                                                                    | Pat                       | -                                                                                     | 代数記<br>送着<br>192.168.16.228 - Port3<br>元振動改<br>用意改迭<br>192.186.16.228 - Port7<br>元振動改                                                                                                    |       |   |
| 結誌<br>168.16.228 - Port3<br>宇市設置<br>5年で設置<br>5年で<br>5年での15<br>5年での15<br>5年<br>5年での15<br>5年<br>5年での15<br>5年<br>5年での15<br>5年<br>5年<br>5年<br>5年<br>5年<br>5年<br>5年<br>5年<br>5年<br>5                                                                                                    |                                        | ▲<br>ジン<br>の<br>の<br>三回)日は停止<br>ジン<br>の<br>の<br>の                                                                                                    | 代始日 0<br>                                                                                                    | Pit<br>0                  | 4<br>8<br>27                                                                          | <ul> <li>         ・込施記         <ul> <li></li></ul></li></ul>                                                                                                    |       |   |
| 格获<br>168.16.228 - Port3<br>资源後認識<br>学行教題<br>188.7<br>168.16.228 - Port7<br>政策指数量<br>学行教題<br>148.                                                                                                    |                                        |                                                                                                    | 代始記 0     居然 port3 port3     TO 主体研究時                                                                                                    | <b>00</b><br>0            | 200<br>207                                                                            | <ul> <li>         ・・</li> <li>         ・・</li> <li>         ・</li> <li>         ・</li> <li< td=""><td></td><td></td></li<></ul> |       |   |
|                                                                                                    | 1                                      |                                                                                                    | 代始版      の      国際     原のは 9xx7      TO     まの時間5番      TO     まの時間5番      TO     まの時間5番      TO     まの時間5番                                                                                                    | <b>Pit</b><br>0<br>0      | A<br>207<br>207<br>207                                                                | <ul> <li>記書</li> <li>192.168.16.228 - Port3</li> <li>三型時代</li> <li>三型時代</li> <li< td=""><td></td><td></td></li<></ul>                                                                                                    |       |   |
|                                                                                                    | ti<br>ti                               |                                                                                                    | FilleR 0         500           SEE         pert         pert           TO         patentiation         pert           TO         patentiation         pert           TO         patentiation         pert           TO         patentiation         pert           TO         patentiation         pert                                                                                                    | <b>80</b><br>0<br>0<br>0  | 207<br>207<br>207<br>207<br>207                                                       | <ul> <li>         ・         ・         ・</li></ul>                                                                                                    |       |   |
| 新藤枝<br>108, 16, 28 - Port3<br>新藤田田田<br>長子町秋道<br>切蔵尺<br>(18, 16, 28 - Port7<br>初焼代か田油<br>大子町秋道<br>古崎代                                                                                                    | , E                                    |                                                                                                    | 代始版      の      国際     国の      国の | <b>Pil</b><br>0<br>0<br>0 | 6<br>88<br>30<br>30<br>30<br>30<br>30<br>30<br>30<br>30                               | <ul> <li>(1) 読む</li> <li>(注意)</li> <li>(注意)</li> <li>(注)</li> <li>(注)</li> <li>(注)</li> <li>(⊥)</li> <li>(⊥)</li></ul>                                                                                                    |       |   |
| 編載<br>(105.16.28 - Port3<br>地理学功效量<br>(学行效量<br>可能で<br>106.16.228 - Port7<br>106.86.528 - Port7<br>106.86.528 - Port7<br>106.87.528 - Port7<br>106.87.528 - Port7<br>106.87.528 - Port7<br>106.87.528 - Port7<br>106.87.528 - Port7<br>106.87.528 - Port3<br>106.87.528 - Port3<br>106.87.558 - Port3<br>106.87.558 - Port3<br>107.87.578 - Port3<br>106.87.578 - Port3<br>106.87.578 - Port3<br>106.87.578 - Port3<br>106.878 - Port3<br>106.87                                                                                                    | E<br>L                                 | ▲<br>                                                                                                    | EX.MAR.CO         BSC         perct         perct           TO         JSSE         perct         percent           TO         JSSE         percent         percent           TO         JSSE         percent         percent           TO         JSSE         percent         percent         percent           TO         JSSE         percent         percent         p                                                                                                    | <b>98</b><br>0<br>0<br>0  | 20<br>20<br>20<br>20<br>20<br>20<br>20<br>20<br>20<br>20<br>20<br>20<br>20<br>2       | 使用記     認識     認識     [19:146.228 - Pert 3     法庭院院     描述分析     描述分析     花園の院     花園の院     花園の院     花園の院     花園の院     花園の院                                                                                                    |       |   |
|                                                                                                    | Ę                                      | お数     の     の     日空学止     名数     の     の | Kidda O           BSD port2 port7           TO                                                                                                    | <b>Pil</b><br>0<br>0<br>0 | A<br>88<br>20<br>20<br>20<br>20<br>20<br>20<br>20<br>20<br>20<br>20<br>20<br>20<br>20 | (1) (1) (1) (1) (1) (1) (1) (1) (1)                                                                                                    |       |   |
| 新築<br>168.16.228. Port3<br>地球電気度<br>学习取量<br>58.7<br>1981年223. Port7<br>28.8<br>29.8<br>29.8<br>29.8<br>29.8<br>29.8<br>29.8<br>29.8<br>20.8<br>20.8 | , ()<br>t                              | ス<br>200<br>0<br>10<br>10<br>10<br>10<br>10<br>10<br>10<br>10<br>1                                                                                                    | KideE の     BE pro1 pro1     TO - 2540656     TO - 2540656     TO - 2540656     TO - 2540656     TO - 2540656     TO - 25406565     TO - 25406565     TO - 25406565     TO - 25406565     TO - 25406565     TO - 25406565     TO - 25406565     TO - 25406565                                                                                                    | <b>98</b><br>0<br>0<br>0  | A<br>M<br>M<br>M<br>M<br>M<br>M<br>M<br>M<br>M<br>M<br>M<br>M<br>M                    | セラストロージョン     ビス (1) (2) (1) (2) (2) (2) (2) (2) (2) (2) (2) (2) (2                                                                                                    |       |   |
| Mit 在<br>108.16.228 - Rort 3<br>前所出版集<br>分析版集<br>108.16.228 - Rort 7<br>95時に応信<br>108.16.228 - Rort 7<br>95時に応信<br>108.16.228 - Rort 7<br>95時に応信<br>108.16.228 - Rort 7<br>95月に<br>108.16.228 - Rort 3<br>95月に<br>108.16.228 - Rort 3<br>95月に<br>108.16.228 - Rort 3<br>95月に<br>108.16.228 - Rort 3<br>95月に<br>108.16.228 - Rort 3<br>95月に<br>108.16.228 - Rort 3<br>95月に<br>108.16.228 - Rort 3<br>95月に<br>108.16.228 - Rort 3<br>95月に<br>108.16.228 - Rort 3<br>95月に<br>108.16.228 - Rort 3<br>95月に<br>108.16.228 - Rort 3<br>95月に<br>108.15.228 - Rort 3<br>95月に<br>108.15.228 - Rort 3<br>95月に<br>108.15.228 - Rort 3<br>95月に<br>108.15.228 - Rort 3<br>95月に<br>108.15.228 - Rort 3<br>95月に<br>108.15.228 - Rort 3<br>95月に<br>108.15.228 - Rort 3<br>95月に<br>108.15.228 - Rort 3<br>95月に<br>108.15.228 - Rort 3<br>95月に<br>108.15.228 - Rort 3<br>95月<br>108.15.228 - Rort 3<br>95月<br>108.15.228 - Rort 3<br>959<br>108.15.228 - Rort 3<br>959<br>108.15.228 - Rort 3<br>959<br>108.15.228 - Rort 3<br>959<br>108.15.258 - Rort 3<br>959<br>108.15.258 - Rort 3<br>959<br>108.15.258 - Rort 3<br>959<br>108.15.258 - Rort 3<br>959<br>108.15.258 - Rort 3<br>959<br>108.15.258 - Rort 3<br>959<br>108.15.258 - Rort 3<br>959<br>109.159<br>109.159<br>100.159<br>100.159<br>1                              | . (<br>. (                             | ム<br>                                                                                                    | Kidda O           BD         port3           TO                                                                                                    | <b>Pil</b><br>0<br>0<br>0 | A<br>88<br>20<br>20<br>20<br>20<br>20<br>20<br>20<br>20<br>20<br>20<br>20<br>20<br>20 | セラルに<br>正応<br>第25.16.228.Ford3<br>に出版化<br>に出版化<br>102.156.16.228.Ford3<br>ドロルスペ<br>日本のの<br>日本のの<br>日本の<br>日本                                                                                                    | Rose  | Ĕ |
| 新算式<br>(148.16.228. Port3<br>相対能なの点<br>生学で形成<br>・<br>ですていた。<br>ですていた。<br>ですででいた。<br>ですていた。<br>ですていた。<br>ですていた。                                                                                                    | . (<br>ت<br>د<br>د<br>د<br>د<br>د<br>د | く<br>0<br>0<br>1<br>1<br>1<br>1<br>1<br>1<br>1<br>1<br>1<br>1<br>1<br>1<br>1                                                                                                    | 化価化の           BE         port           102         法の指定           103         法の指定           103         法の指定           104         法の指定           105         法の指定           105         法の計算           105         法の計算           105         法の計算           106         法の計算           107         法の計算           107         法の計算           107         法の計算           107         法の計算           107         法の計算           107         法の計算           107         法の注意           107         法の注意           107         法の注意           107         法の注意           107         法の注意           107         法の注意           107         法の注意           107         法の注意           107         法の注意           107         法の注意                                                                                                    | <b>P8</b><br>0<br>0<br>0  | A<br>BB<br>20<br>20<br>20<br>20<br>20<br>20<br>20<br>20<br>20<br>20<br>20<br>20<br>20 | elation<br>set<br>set<br>set<br>set<br>set<br>set<br>set<br>set                                                                                                    |       | 8 |

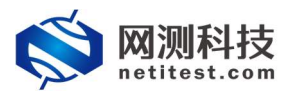

3. 用例运行结束,点击查看历史,可以查看测试报告。

| Modbus 测试用户: admin                                                                                                    | 用例名称            | Aodbus_TP_admin_3                                                                                                    | 20210120-16-31:46 运行结果:●成功 (重要衍史) (通信文件)                                                                                                    |                          |                                                                               |                                                                                                    |       | 芥井            |
|----------------------------------------------------------------------------------------------------|-----------------|----------------------------------------------------------------------------------------------------|----------------------------------------------------------------------------------------------------|--------------------------|-------------------------------------------------------------------------------|----------------------------------------------------------------------------------------------------|-------|---------------|
| 跟结果                                                                                                    |                 |                                                                                                    | 状态                                                                                                    |                          |                                                                               | MISLE                                                                                                    |       |               |
|                                                                                                    |                 |                                                                                                    |                                                                                                    |                          |                                                                               | · · · · · · · · · · · · · · · · · · ·                                                                                                    |       |               |
| 2.168.16.228 - Port3                                                                                                    | 6910            | 222                                                                                                    | 应用层                                                                                                    |                          | <b>^</b>                                                                      |                                                                                                    |       |               |
| UDBUS_双述指示                                                                                                    | 1,976           | 122,512                                                                                                    | (110 port3 port7                                                                                                    |                          |                                                                               | 192.168.16.228 - Port3                                                                                                    | 砂值    |               |
| JDBUS_四座論家                                                                                                    | -               |                                                                                                    | And Areas                                                                                                    |                          |                                                                               | 极文操改                                                                                                    | 1,976 | 122           |
| . 100. 10.228 - PORT/                                                                                                    | 010             | Sax                                                                                                    |                                                                                                    | 砂塘                       | SR                                                                            | 探文武法                                                                                                    | 2,223 | 138           |
|                                                                                                    | 1 070           | 100                                                                                                    | MODBUS_发送请求                                                                                                    | 1,976                    | 122,512                                                                       | 192.168.16.228 - Port7                                                                                                    | 移植    |               |
| NOUS CONTRACTOR OF A                                                                                                    | 1,376           | 122,512                                                                                                    | MODBUS_编校编程                                                                                                    | 1,976                    | 122,512                                                                       | 报文接收                                                                                                    | 2,223 | 13            |
|                                                                                                    |                 |                                                                                                    | MODBUS_晚空成场                                                                                                    |                          | 122,512                                                                       | 报文发送                                                                                                    | 1,976 | 12            |
|                                                                                                    |                 |                                                                                                    | MODBUS_购应异常                                                                                                    |                          | 0                                                                             |                                                                                                    |       |               |
|                                                                                                    |                 |                                                                                                    | MODBUS_播放请求                                                                                                    | 1.976                    | 122.512                                                                       |                                                                                                    |       |               |
|                                                                                                    |                 |                                                                                                    | MODBUS、周亞請求                                                                                                    | 1.976                    | 122,512                                                                       |                                                                                                    |       |               |
|                                                                                                    |                 |                                                                                                    | MODBUS_请求释案                                                                                                    | 0                        | 0                                                                             |                                                                                                    |       |               |
| 165K<br>168.16.228 - Port3                                                                                                    |                 | -<br>50                                                                                                    |                                                                                                    |                          |                                                                               | 1985<br>188                                                                                                    |       |               |
| 168.16.228 - Port3                                                                                                    |                 | -<br>88                                                                                                    |                                                                                                    |                          |                                                                               | 影然后<br>注意                                                                                                    |       |               |
| 1683年<br>168.16.228 - Port3<br>前時代政治国<br>171111111                                                                                                    |                 |                                                                                                    |                                                                                                    |                          |                                                                               | E社務設置<br>注意<br>192.168.16.228 - Port3                                                                                                    |       |               |
| 6获<br>168.16.228 - Port3<br>2日初章<br>2日初章                                                                                                    |                 |                                                                                                    | 化输尿 0                                                                                                    |                          |                                                                               | ELTRE<br>注意<br>192.168.16.228 - Port3<br>无型操作                                                                                                    |       |               |
| 格获<br>168.16.228 - Port3<br>約證化改量<br>并行動量<br>順記                                                                                                    |                 | ▲<br>5数<br>0<br>0<br>■回 日紹停止                                                                                                    | 代版記 0<br>영업 port port?                                                                                                    |                          | <u> </u>                                                                      | <ul> <li>計算器</li> <li>192.168.16.228 - Port3</li> <li>注意等</li> <li>注意等</li> </ul>                                                                                                    |       |               |
| 相扶<br>168.16.228 - Port3<br>前提出政策<br>学行数量<br>順記<br>168.16.228 - Port7<br>時間: 6.228 - Port7                                                                                                    |                 |                                                                                                    | 代始記 0<br>SR port port7                                                                                                    |                          | -                                                                             | <ul> <li>         ・記書         <ul> <li>             ・注意             </li> <li>             ・注意             ・</li></ul></li></ul>                                                                                                    |       |               |
| 信氏<br>168.16.228 - Port3<br>前部北部語<br>新聞<br>電子<br>168.16.228 - Port7<br>時間(16.228 - Port7<br>時間(16.228 - Port7                                                                                                    | 1               |                                                                                                    | 代MAR ©<br>BR port3 port7                                                                                                    | eg                       | SR                                                                            | <ul> <li>         · 日本市会         · 日本市会         · 日本会         · 日本会</li></ul>                                                                                                    |       |               |
| 信氏<br>168.16.228 - Port3<br>転換出改量<br>学行取量<br>電子<br>168.16.228 - Port7<br>取扱気改量<br>学行取量<br>MP                                                                                                    | 1               |                                                                                                    | 代地版 0<br>原作 por3 por7<br>T07主政府教会会                                                                                                    | <b>96</b><br>0           | 207                                                                           | 時期間           192.168.16.228 - Port3           近面地穴           近面地穴           万面地穴           万面地穴           万面状穴           万面状穴           万面状穴                                                                                                    |       |               |
| #获<br>168.16.228 - Port3<br>188.16.228 - Port3<br>188.16.228 - Port7<br>188.16.228 - Port7<br>188.16.288 - Port7<br>188.16.288 - Port7<br>188.16.2                                                                                                    | 1               | ク<br>の<br>の<br>三型)日成学止<br>参数<br>の<br>の<br>の<br>の<br>の<br>の<br>の<br>の<br>の<br>の<br>の<br>の<br>の                                                                                                    | 代始記 0<br>毎年 1907 30077<br>107 主体術をあら<br>170 主政術をあら<br>170 主政術をあら                                                                                                    | <b>98</b><br>0<br>0      | 600<br>247<br>247                                                             |                                                                                                    |       |               |
| 新鉄<br>168,16-228 - Port3<br>約約5020<br>学刊的量<br>第次<br>168,16-228 - Port7<br>約第5020<br>美<br>168,16-228 - Port7<br>約第5020<br>美<br>168,16-228 - Port7<br>約第5020<br>美<br>168,16-228 - Port3<br>169,16-228 - Port3<br>169,16-28                                                                                                    | 1               | く<br>ジン<br>の<br>日日の学生<br>ジン<br>の<br>の<br>の<br>の<br>の<br>日日の学生<br>日日の学生<br>の<br>の<br>の<br>の<br>の<br>の<br>の<br>の<br>の<br>の<br>の<br>の<br>の                                                                                                    | 代始版      の      回      の      の       の       の       の       の       の        の        の         の                                                                                                    | <b>Pa</b><br>0<br>0      | 4<br>4<br>247<br>247<br>247<br>247                                            | <ul> <li>●動配数     <li>主要     <li>192,163,16,228 - Port3     <li>二面密吹     <li>二面完吹     <li>192,163,16,228 - Port7     <li>二面完吹     <li>二面完吹     <li>二面完吹     </li> </li></li></li></li></li></li></li></li></ul>                                                                                                    |       |               |
| 新鉄<br>168.16.228 - Port3<br>新聞後起28<br>学行改量<br>学行改量<br>学行改量<br>学行改量<br>学行改量<br>通信<br>2.15<br>2.15                                                                                                    | 1               |                                                                                                    |                                                                                                    | <b>90</b><br>0<br>0<br>0 | 4<br>8<br>34<br>247<br>247<br>247<br>247                                      | USAGE<br>注意<br>192.164.16.28 - Pert3<br>元数形式<br>可能形式<br>192.164.16.28 - Pert7<br>元数示式<br>用数分通                                                                                                    |       |               |
| 格                                                                                                    | ,               |                                                                                                    | 代始版      の      の       の       の       の       の        の        の         の         の                                                                                                    | <b>Pa</b><br>0<br>0<br>0 | A<br>68<br>247<br>247<br>247<br>247<br>247<br>247<br>247                      | <ul> <li>         は数に</li> <li>         はために</li> <li>         はために</li> <li></li></ul>                                                                                                    |       |               |
| 新天<br>196,16,238 - Port3<br>新聞来が急<br>学り取量<br>現在<br>196,16,238 - Port7<br>新聞来の<br>新聞の発<br>美術家<br>発<br>現代                                                                                                    |                 | ク<br>0<br>0<br>三回 日成停止<br>名数<br>0<br>0<br>三回 日紀停止                                                                                                    |                                                                                                    | <b>00</b><br>0<br>0<br>0 | 247<br>247<br>247<br>247<br>247<br>247<br>267<br>0                            | KS (Mat)     KE     ISS     ISS     IS     ISS     ISS     ISS     ISS     ISS     ISS     ISS     ISS     ISS     ISS     ISS     ISS     IS     I                                                                                                    |       | ,             |
| MER:<br>198.16.228 - Port3<br>新聞祭328<br>新聞<br>198.16.228 - Port7<br>新聞祭328<br>学び取録<br>単で取録<br>第27                                                                                                    | 1               | 名数<br>0<br>0<br>三日の今止<br>名数<br>0<br>0<br>0<br>三日の今止                                                                                                    | 代始版 0     田( 9013 9017     マッエスの称形在5     マッエスの称形在5     マッエスの称形在5     マッエスの称形在5     マッエスの称形在5     マッエスの称形在5     マッエスの称形在5     マッエスの称形の在5     マッエスのからのため     マッエスのからのため     マッエスのからのため     マッエスのからのため     マッエスのからのため                                                                                                    | <b>Pa</b><br>0<br>0<br>0 | Α<br>Απ<br>3σ<br>3σ<br>3σ<br>3σ<br>3σ<br>3σ<br>0<br>0                         | 此数に<br>正成<br>一部の<br>一部の<br>一部の<br>で<br>一部の<br>で<br>一<br>で<br>一<br>で<br>一<br>一<br>一<br>一<br>一<br>一<br>一<br>一<br>一<br>一<br>一<br>一<br>一                                                                                                    |       |               |
| 新存<br>166.16.228 - Port3<br>1日間を知道<br>子が取曲<br>166.15.228 - Port7<br>回時完全級<br>子が取曲<br>単ない<br>制化<br>を<br>記<br>を<br>予約<br>の<br>10.15.228 - Port7<br>の<br>時代の<br>子がの<br>し<br>の<br>10.15<br>の<br>10.15<br>0<br>10.15<br>0<br>10.15<br>0<br>10<br>10<br>10<br>10<br>10<br>10<br>10<br>10<br>10<br>10<br>10<br>10<br>1 | ,               | 4数<br>0<br>0<br>10<br>10<br>10<br>10<br>10<br>10<br>10<br>10<br>10<br>10<br>10<br>10                                                                                                    | KVIDE 0         BE         port3         port7           TO         3.5084588         TO         3.5084588           TO         3.5084588         TO         3.5084588           TO         3.6084588         TO         3.6084588           TO         3.6084588         TO         3.6084588           TO         3.6084588         TO         3.6084588           TO         3.6084588         TO         3.6084588           TO         3.6084588         TO         3.6084588                                                                                                    | <b>89</b><br>0<br>0      | A<br>30<br>30<br>30<br>30<br>30<br>30<br>0<br>0<br>0                          | 此語に     「別」     日本     日本                                                                                                    |       |               |
| 新日本<br>164.16.228 - Port3<br>日前日にお加<br>新日本<br>新日本<br>新日本<br>新日本<br>新日本<br>新日本<br>新日本<br>新日本                                                                                                    | ,               | よ<br>2000<br>1000<br>1 | 代始版 0      医位 port3 port7      TO 生気物感音等      TO 生気物感音等      TO 生気物感音等      TO 生気物感音等      TO 生気物感音等      TO 生気物感音等      TO 生気物感音等      TO 生気が感音音      TO 生気が感音音      TO 生気が感音      TO 生気が感音音      TO 生気が感音音      TO 生気が感音音      TO 生気が感音音      TO 生気が感音音      TO 生気が感音音      TO 生気が感音音      TO 生気が感音音      TO 生気が感音音      TO 生気が感音音      TO 生気が感音音      TO 生気が感音      TO 生気が感音      TO 生気が感音      TO 生気が感音      TO 生気が感音      TO 生気が感音      TO 生気が感音      TO 生気が感音      TO 生気が感音      TO 生気が感音      TO 生気が感音      TO 生気が感音      TO 生気が感音      TO 生気が感音      TO 生気が感音      TO 生気が感音      TO 生気が感音      TO 生気が感音      TO 生気が      TO 生気が      TO 生気が      TO 生気が      TO 生気が      TO 生気が      TO 生気が      TO 生気      TO 生気が      TO 生気      TO 生気      TO 生気      TO 生活      TO 生活 | <b>Pa</b><br>0<br>0<br>0 | 4<br>80<br>307<br>307<br>307<br>307<br>307<br>0<br>0<br>0<br>0<br>0<br>0<br>0 | 低計数は<br>田田<br>田田<br>田<br>田<br>1                                                                                                    | ₩×××  |               |
| 編長 198315228-Ford3 198315228-Ford3 2085 2085 2085 2085 2085 2085 2085 2085                                                                                                    | )<br>)<br>45935 |                                                                                                    | 化価化の           BE         port3         port7           TO         port8         port7           TO         port8         port7           TO         port8         port7           TO         port8         port7           TO         port8         port7           TO         port8         port7           TO         port8         port7           TO         port8         port7           TO         port8         port7           TO         port8         port7           TO         port8         port7           TO         port8         port7           TO         port8         port7           TO         port8         port7                                                                                                    | <b>98</b><br>0<br>0<br>0 | *<br>***<br>***<br>***<br>***<br>***<br>***<br>***<br>***                     | Statut<br>UK<br>19510141223-Pert3<br>20205<br>20205<br>2005<br>2005<br>20 | ₩×≈₽  | ,<br>,<br>187 |

4. 生成报告数据及 HTML/PDF/Word 报告, 报告生成后, 可以下载 HTML/PDF/Word 格 式测试报告

| 信息                                                                                                    |                                                                                                    |                                                                                |                                                                                                    |                            |                                                                                        |
|----------------------------------------------------------------------------------------------------|----------------------------------------------------------------------------------------------------|--------------------------------------------------------------------------------|----------------------------------------------------------------------------------------------------|----------------------------|----------------------------------------------------------------------------------------|
| Modbus_TP_admin_20210120-16:31:46                                                                                                    |                                                                                                    |                                                                                | 用例类型 Modbus                                                                                                    |                            |                                                                                        |
| 用户 admin                                                                                                    |                                                                                                    |                                                                                | 开始时间 2021-01-20 16:39:04                                                                                                    |                            |                                                                                        |
| 結果 💿 测试运行正带结束                                                                                                    |                                                                                                    |                                                                                | 结束时间 2021-01-20 16:40:17                                                                                                    |                            |                                                                                        |
| 数据                                                                                                    |                                                                                                    |                                                                                |                                                                                                    |                            |                                                                                        |
| 再次运行 📄 生成报告 🗋 生成文档                                                                                                    | म्इस्तिमाला 🔄 म्इस्ट्रिय 🕅                                                                                                    | 裁Word                                                                          |                                                                                                    |                            | <b>回 删除此记</b>                                                                          |
| 188 3月山 天城昭集 353                                                                                                    |                                                                                                    |                                                                                |                                                                                                    |                            |                                                                                        |
|                                                                                                    | 2012                                                                                                    |                                                                                | 作物已 (1997年)                                                                                                    |                            |                                                                                        |
| 心用层 (应用管)                                                                                                    | 2718                                                                                                    | 28                                                                             | 传输层(会通知计                                                                                                    | 野債                         | en                                                                                     |
| RE3 3FL1 天間(6)第 343<br>应用层 (应用(6)力)<br>MODBUS_发送请求                                                                                                    | දහාම<br>වැඩි<br>2.008                                                                                                    | <b>总数</b><br>122.512                                                           | 传输层 (余颜明)<br>TCP_主动病語连接                                                                                                    | <b>9년</b><br>4             | <b>总数</b><br>247                                                                       |
| ADD 2010年 2010年 2019<br>成用层 (仮用約17)<br>MODBUS、发送请求<br>MODBUS、发送请求                                                                                                    | 2008<br>2.008<br>2.008                                                                                                    | 2数<br>122.512<br>122.512                                                       | 传输层 (                                                                                                    | <b>約值</b><br>4<br>4        | <b>総数</b><br>247<br>247                                                                |
| (24) 3711 天曜16年 349<br>成旧居 (原用時行)<br>MODBUS 支援演奏本<br>MODBUS 支援政務政<br>MODBUS 支援政務政                                                                                                    | දනය<br>එහිළි<br>2.008<br>2.008                                                                                                    | 2数<br>122.512<br>122.512<br>122.512                                            | 传输层 ( <i>金透明计</i> )<br>TCP 主动标准连接<br>TCP 生动体成连接<br>TCP 电动体成连接                                                                                                    | <b>9値</b><br>4<br>4        | 総数<br>247<br>247<br>247<br>247                                                         |
| RGE 2011日 天田20日本 2019<br>成用局 ((2)用除け)<br>MODBUS 変統時年<br>MODBUS 変統時年<br>MODBUS 変統時年<br>MODBUS 変形常常                                                                                                    | දහාම<br>දිනාම<br>2.008<br>2.008                                                                                                    | 2280<br>122,512<br>122,512<br>122,512<br>122,512<br>0                          | 传输层 (@3007)<br>TCP 主动相连接<br>TCP 生动相连接<br>TCP 振动曲运接<br>TCP 振动曲动探索                                                                                                    | <b>10년</b><br>4<br>4<br>4  | <b>总数</b><br>247<br>247<br>247<br>247<br>247<br>247                                    |
| (201 2011) 天田(12) 天田(12) (2011)<br>(2011) (2011) ( | <b>9%6</b><br>2.008<br>2.008<br>2.008                                                                                              | <b>288</b><br>122,512<br>122,512<br>122,512<br>0<br>0<br>122,512               | 传输层 (金統計)<br>102 主动能能操<br>102 主动能能操<br>102 运动能能操<br>102 运动能能操<br>102 运动能动能是<br>102 运动能动性发展<br>102 运动能动性发展                                                                                                    | <b>196</b><br>4<br>4<br>4  | <b>総数</b><br>247<br>247<br>247<br>247<br>247<br>247                                    |
| CG2 2011は 天地2013年 2499<br>成川用层 (広用除け)<br>MODBUS 実活情末<br>MODBUS 実施50時<br>MODBUS 実施50時<br>MODBUS 実施50時末<br>MODBUS 実施50時末                                                                                                    | Pe値     2,008     2,008     2,008     2,008     2,008     2,008                                                                    | 88<br>122,512<br>122,512<br>122,512<br>0<br>122,512<br>122,512                 |                                                                                                    | <b>හයු</b><br>4<br>4<br>4  | 総数<br>247<br>247<br>247<br>247<br>247<br>247<br>247<br>0                               |
|                                                                                                    | P96     2008     2008     2008     2008     2008     2008     0                                                                    | 88<br>122512<br>122512<br>122512<br>0<br>122512<br>122512<br>0                 | 传输层 (金融社)<br>TCP 主动相连接接<br>TCP 主动相连接接<br>TCP 运动相连接接<br>TCP 运动自动将发展量<br>TCP 运动自动将发展量<br>TCP 运动自动将发展面<br>TCP 运动和VK名和成功<br>TCP 运动和VK名和成功                                                                                                    | <b>998</b><br>4<br>4<br>4  | 総数<br>247<br>247<br>247<br>247<br>247<br>247<br>0<br>0<br>0                            |
| (2021 2011年 天地)に第二日<br>前用层 (近期後日)<br>MODBUS 実施時年<br>MODBUS 実施時時<br>MODBUS 実施時年<br>MODBUS 実施時年<br>MODBUS 実施時年                                                                                                    | 9%           2,008           2,008           2,008           2,008           2,008           2,008           2,008           2,008 | 88<br>122.512<br>122.512<br>122.512<br>0<br>122.512<br>122.512<br>122.512<br>0 |                                                                                                    | <b>1968</b><br>4<br>4<br>4 | 総数<br>247<br>247<br>247<br>247<br>247<br>247<br>0<br>0<br>0<br>0                       |
| (2021 2月に) 未知<br>成用局 (症用物)<br>MODBUS 実践構成<br>MODBUS 実験的解剖<br>MODBUS 現象的解剖<br>MODBUS 現象的構成<br>MODBUS 現象的構成<br>MODBUS 現象的構成<br>MODBUS 現象的構成<br>MODBUS 現象的解文                                                                                                    | 砂塘 2.008 2.008 2.008 2.008 2.008 2.008 0 0                                                                                         | 88<br>122512<br>122512<br>122512<br>0<br>122512<br>122512<br>122512<br>0       | 传输展 (金5557)<br>107 主动和能振動<br>107 生动和能振動<br>107 単动和振動地<br>107 単动和振動地<br>107 単动和振動地<br>107 単动和振動地<br>107 単动和PAK動し<br>107 単动和PAK動し<br>107 単动和PAK動地<br>107 単动和PAK動地<br>107 単动和PAK動地                                                                                                    | <b>908</b><br>4<br>4<br>4  | 888<br>247<br>247<br>247<br>247<br>247<br>0<br>0<br>0<br>0<br>0<br>0<br>0              |
| CG2 2011日 天田26日第 第9<br>前川田県 (近期をけ)<br>MODBUS 実施時来<br>MODBUS 実施時来<br>MODBUS 実施時来<br>MODBUS 実施時来<br>MODBUS 講座時来                                                                                                    | P96     2008     2008     2008     2008     2008     0                                                                             | 88<br>122512<br>122512<br>122512<br>122512<br>122512<br>122512<br>122512<br>0  | 传输展 (金融計)<br>「CP」主动物能活動<br>「CP」主动物能活動<br>「CP」主动物能活動<br>「CP」当応力体活動<br>「CP」当応力体活動<br>「CP」当応力体活動<br>「CP」当応力体活動<br>「CP」主动のために<br>「CP」主动のために<br>「CP」」<br>「CP」主动のために<br>「CP」」<br>「CP」」<br>「CP」」<br>「CP」」<br>「CP」」<br>「CP」」<br>「CP」」<br>「CP」」<br>「CP」」<br>「CP」」<br>「CP」」<br>「CP」」<br>「CP」」<br>「CP」」<br>「CP」」<br>「CP」」<br>「CP」」<br>「CP」」<br>「CP」」<br>「CP」」<br>「CP」」<br>「CP」」<br>「CP」」<br>「CP」」<br>「CP」」<br>「CP」」<br>「CP」」<br>「CP」」<br>「CP」」<br>「CP」」<br>「CP」<br>「CP」 | 606<br>4<br>4<br>4         | 830<br>247<br>247<br>247<br>247<br>247<br>0<br>0<br>0<br>0<br>0<br>0<br>0<br>0         |
|                                                                                                    | 9%           2,008           2,008           2,008           2,008           2,008           2,008           2,008           2,008 | 88<br>122.512<br>122.512<br>122.512<br>0<br>122.512<br>122.512<br>0            |                                                                                                    | 99 <b>6</b><br>4<br>4<br>4 | 830<br>247<br>247<br>247<br>247<br>247<br>0<br>0<br>0<br>0<br>0<br>0<br>0<br>37<br>372 |

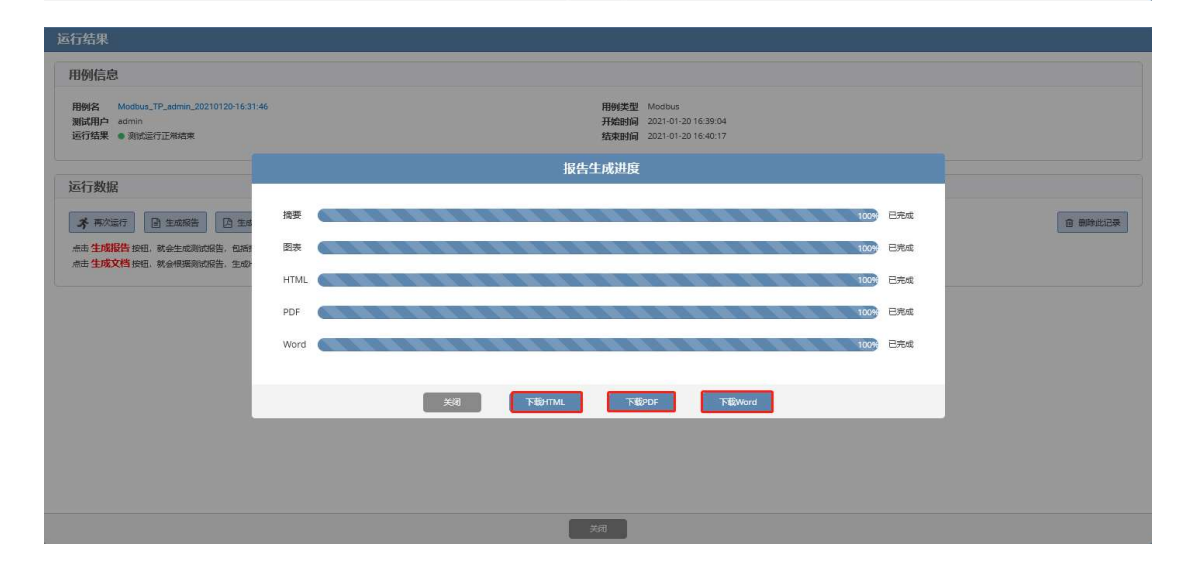

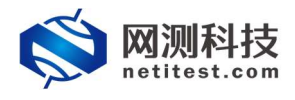

# 4. 详解客户端读或写的指令

| 执行方法 | 选择所有 <u>取消所有</u>                                                                                                    |               |                     |            |
|------|----------------------------------------------------------------------------------------------------|---------------|---------------------|------------|
|      | <ul> <li>○ 01读线圈状态 </li> <li>○ 02读离散输入(触点)状态 </li> <li>○ 03读保持寄存器数据 </li> <li>○ 03读保持寄存器数据 </li> <li>○ 04读输入寄存器数据 </li> <li>○ 05写单个线圈状态 </li> <li>○ 06写单个表存器数据 </li> </ul> | 01-06,<br>最常用 | 15,16为状态码,<br>的八种指令 | 是modbus协议中 |
|      | <ul> <li>☑ 15写多个线圈状态 </li> <li>☑ 16写多个寄存器数据 </li> </ul>                                                                                                    |               |                     |            |

## 4.1 状态码 01 读线圈

| 起始地址 | 0         | 在什么位置开始读                                  |
|------|-----------|-------------------------------------------|
|      | 可用地址》     | 范围: 0 - 65,535                            |
| 数量   | 10        | 连续读多少                                     |
|      | 范围: 1 - 2 | 2,000, 且不大于可用地址数量 (可用地址数量 = 65536 - 起始地址) |

## 4.2 状态码 02 读离散输入(触点)状态

| 02读离散输入(触点)状态 |                                           |
|---------------|-------------------------------------------|
| 起始地址          | • 在哪里开始读<br><sup>可用地址范围: 0 - 65,535</sup> |
| 数量            | 10 <u> </u>                               |
|               | 确定取消                                      |

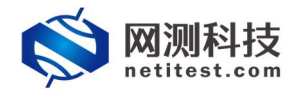

## 4.3 状态码 03 读保持寄存器数据

| 03读保持寄存器数据 |       |                   |                         |
|------------|-------|-------------------|-------------------------|
| 起始地址       | 0     | 在哪里开始读            |                         |
|            | 可用地   | 址范围: 0 - 65,535   |                         |
| 数量         | 10    | 连续读多少             |                         |
|            | 范围: 1 | - 125, 且不大于可用地址数量 | (可用地址数量 = 65536 - 起始地址) |

## 4.4 状态码 04 读输入寄存器数据

| 04读输入寄存器数据 |                                          |                     |
|------------|------------------------------------------|---------------------|
| 起始地址       | 0 在哪里开始读<br>可用地址范围: 0 - 65,535           |                     |
| 数量         | 10 连续读多少<br>范围: 1 - 125, 且不大于可用地址数量 (可用地 | 址数量 = 65536 - 起始地址) |

## 4.5 状态码 05 写单个线圈状态

| 05写单个线圈状态      |                                     |
|----------------|-------------------------------------|
|                | 超始地址 0 在哪里开始写<br>可用地址范围: 0 - 65,535 |
|                | 下一步取消                               |
| 05写单个线圈状态      |                                     |
| 起始地址: 0, 数量: 1 |                                     |
| 00000          |                                     |
| 0 0 ~          |                                     |
| 1 0            | 写0或1                                |
| 2 1            |                                     |
| 3              |                                     |
| 4              |                                     |
| 5              |                                     |
| 6              | _                                   |
| 7              | -                                   |
| 8              | -                                   |
| 9              |                                     |

在 wireshark 中 16 进制 0 显示为 0000, 1 显示为 ff00;

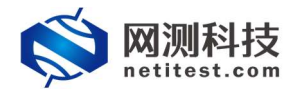

## 4.6 状态码 06 写单个寄存器数据

| 06写单个寄存器数据 |                                   |                           |
|------------|-----------------------------------|---------------------------|
| 起始地址       |                                   |                           |
| 数值类型       | □用旭业已包围: U - 65,555<br>16位无符号整型 ~ | 无符号的取值可以为0到65535          |
|            | 16位无符号整型<br>16位有符号整型<br>下一步 取消    | 有符号的取值可以为-32768到<br>32767 |

### 06写单个寄存器数据

起始地址: 0, 数量: 1, 数值类型: 16位无符号整型

| 30<br> | 00000      |
|--------|------------|
| 0      | <u> </u> 1 |
| 1      |            |
| 2      |            |
| 3      |            |
| 4      |            |
| 5      |            |
| 6      |            |
| 7      |            |
| 8      |            |
| 9      |            |

在写单个寄存器数据中,无符号整型 0 的 16 进制表示法为 0000,65535 表示为 ffff;有 符号整型的 0 为 0000,1 为 0001,-1 为 ffff,-2 为 fffe;

## 4.7 状态码 15 写多个线圈状态

| 15写多个线圈状态 |                                                             |
|-----------|-------------------------------------------------------------|
| 起始地址数量    | 0<br>可用地址范围: 0 - 65,535<br>10                               |
|           | 范围: 1 - 2,000, 且不大于可用地址数量 (可用地址数量 = 65536 - 起始地址)<br>下一步 取消 |

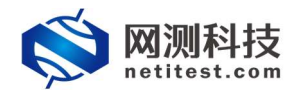

#### 15写多个线圈状态 起始地址: 0, 数量: 10 00000 0 1 ~ 写多个线圈,每个线圈写0或1 1 0 V 2 1 V 3 0 V 4 1 ~ 5 1 V 6 1 V 7 1 V 8 0 V 9 1 ~

在写多个线圈中,16进制的表示方法是需要计算得到的,如上图写1010111101这10个数字,每8位是1个字节,超出8位不足16位的在后面添加0到16位,也就变成1010111101000000,由于计算机写入时会把每8位都拿出来从后往前写即第一个8位11110101,第二个8位00000010,最后转换成16进制即f502;

### 4.8 状态码 16 写多个寄存器数据

| 16写多个寄存器数据 |                         |                          |
|------------|-------------------------|--------------------------|
| 起始地址       | 0                       |                          |
|            | 可用地址范围: 0 - 65,535      |                          |
| 数量         | 10                      |                          |
|            | 范围: 1 - 123, 且不大于可用地址数量 | 量(可用地址数量 = 65536 - 起始地址) |
| 数值类型       | 16位无符号整型                |                          |
|            | 16位无符号整型                | 16位32位64位分别代表在填入数据       |
|            | 16位有符号整型                | 时占用几个小格子, 16占1个, 32      |
|            | 32位无符号整型                | 占2个, 64占4个               |
|            | 32位有符号整型                | 調状を 🕑                    |
|            | 64位无符号整型                |                          |
|            | 64位有符号整型                | TTTREAGE LD              |
|            | 32位浮点类型                 | 調状态 🕜                    |
|            | 64位双精度类型                |                          |

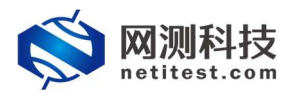

|   | 起始地 | 址: 0, 数量: 10, | 数值类型: | 32位有符号整型 |
|---|-----|---------------|-------|----------|
|   |     | 00000         |       |          |
| ſ | 0   | 1             |       |          |
| L | 1   |               |       |          |
|   | 2   | 1             |       |          |
|   | 3   |               |       |          |
|   | 4   | 1             |       |          |
|   | 5   |               |       |          |
|   | 6   | 1             |       |          |
|   | 7   |               |       |          |
|   | 8   | 1             |       |          |
|   | 9   |               |       |          |
|   |     |               | 7     |          |

| 起始地址 | 业: 0, 数量: 10, | 数值类型: | 64位无符号整型 |
|------|---------------|-------|----------|
|      | 00000         |       |          |
| 0    | 1             |       |          |
| 1    |               |       |          |
| 2    |               |       |          |
| 3    |               |       |          |
| 4    | 1             |       |          |
| 5    |               |       |          |
| 6    |               |       |          |
| 7    |               |       |          |
| 8    |               |       |          |
| 9    |               |       |          |

16 位无符号所填值的范围 0 到 65535

32 位无符号所填值的范围 0 到 6294967295

64 位无符号所填值的范围 0 到 18446744073709553000

16 位有符号所填值的范围-32768 到 32767

32 位有符号所填值的范围-2147483648 到 2147483647

64 位有符号所填值的范围-9223372036854776000 到 9223372036854776000

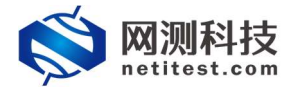

# 5. 服务器从站的配置

### 5.1 添加从站

依次点击,对象 -> Modbus 地址 -> 增加。单击增加,在弹出的配置选项中,编 辑 Modbus 配置选项,根据需要修改配置参数,然后点击保存,保存 Modbus 地址对象。服 务器端从站的设置与功能和主站的设置与功能类似,主站向从站写入和获取指令。

| 🚫 M测科技                                                                                                    |                                                                                                    |                                                                     | v20.12.06 Supernova-88D                              |
|----------------------------------------------------------------------------------------------------|----------------------------------------------------------------------------------------------------|---------------------------------------------------------------------|------------------------------------------------------|
| 网络后州 Modbust                                                                                                    | ·····································                                                                                                    |                                                                     |                                                      |
| 物议代选项                                                                                                    |                                                                                                    |                                                                     |                                                      |
| SSL证书要件<br>SSL证书要件<br>BSLI2746 Z36                                                                                                    | E 197                                                                                                    |                                                                     |                                                      |
| 有效数原題                                                                                                    | 2019 / 70520707/006 AUTOMENSEDHEL, ANEOTOME, AUTOMO, AUTOMOUS 75/11100/006/201301/4                                                                                                    |                                                                     |                                                      |
| TCLBIA:                                                                                                    | 5 G7                                                                                                    | 3405 509                                                            | and there is                                         |
| 城名地址列表 0                                                                                                    | A CONTRACTOR CONTRACTOR OF CONTRACTOR OF | / 43                                                                | R 1                                                  |
| 安量列表 0 显示行数:                                                                                                    | 10 × 1-1 of 1                                                                                                    |                                                                     | . ( 1 ) ».                                           |
| HTTP事务列表 🕑                                                                                                    |                                                                                                    |                                                                     |                                                      |
| TCP////#RE                                                                                                    |                                                                                                    |                                                                     |                                                      |
| 98(4)(38                                                                                                    |                                                                                                    |                                                                     |                                                      |
| PCRPA380<br>(6)下ウ注                                                                                                    |                                                                                                    |                                                                     |                                                      |
| ModbustRit                                                                                                    |                                                                                                    |                                                                     |                                                      |
| 文件现象                                                                                                    |                                                                                                    |                                                                     |                                                      |
| 羅斯日振対象                                                                                                    |                                                                                                    |                                                                     |                                                      |
| 网络协议路口研究 0                                                                                                    |                                                                                                    |                                                                     |                                                      |
| 防火爆振曲测试                                                                                                    |                                                                                                    |                                                                     |                                                      |
|                                                                                                    |                                                                                                    |                                                                     |                                                      |
| 基本信息                                                                                                    |                                                                                                    |                                                                     |                                                      |
|                                                                                                    |                                                                                                    |                                                                     |                                                      |
|                                                                                                    | 对象名称 ModbusObject_20210120-16:45:49                                                                                                    |                                                                     |                                                      |
|                                                                                                    | · 田法子州回盟/AZ/8-2/10-9/1-1-/_(A-交团中又4/号)                                                                                                    |                                                                     |                                                      |
| Modbus                                                                                                    |                                                                                                    |                                                                     |                                                      |
|                                                                                                    |                                                                                                    |                                                                     |                                                      |
| 袁名                                                                                                    | 影响時往                                                                                                    | 数量                                                                  |                                                      |
| <b>奏名</b><br>姚面兴志表                                                                                                    | <b>起始地址</b><br>0                                                                                                    | <b>数屋</b><br>10                                                     |                                                      |
| <b>表名</b><br>线圈状态表<br>触亦形态表                                                                                                    | <b>80mbs/</b><br>0<br>0                                                                                                    | <b>政府</b><br>10<br>10                                               |                                                      |
| <b>教名</b><br>划画状态表<br>触点状态表<br>但时 <b>有</b> 口器表                                                                                                    | 8280004<br>0<br>0                                                                                                    | 8%88<br>10<br>10<br>10                                              |                                                      |
| 素名<br>(4回)大印表<br>記が代わ来<br>(1)代本の指表<br>知られたの来<br>(1)人本の指示                                                                                                    | 8285664<br>0<br>0<br>0<br>0                                                                                                    | 8%8<br>10<br>10<br>10<br>10                                         | **************************************               |
| <b>秦公</b><br>《國內法法<br>他们的边面<br>《回外路78章<br>載<br>》、西門國政                                                                                                    | 8285864<br>0<br>0<br>0<br>0<br>0                                                                                                    | <b>8%9</b> 10 10 10 10 10 10 10 10 10 10 10 10 10                   | 10日<br>10日<br>10日<br>10日<br>10日<br>10日<br>10日<br>10日 |
| <b>教名</b><br>(4回)(10天<br>(10)(145)(155)<br>(10)(145)(155)<br>(155)(155)(155)(155)<br>(155)(155)(                                                                                                    |                                                                                                    | <b>ICG</b><br>10<br>10<br>10<br>10                                  |                                                      |
| <b>教名</b><br>(編末の表<br>総合がある<br>(保持条句話表<br>紙入表句語表                                                                                                    | 8281004<br>0<br>0<br>0<br>0<br>0<br>0<br>0<br>0                                                                                                    | <b>IX4</b><br>10<br>10<br>10<br>10                                  | **************************************               |
| <b>教社</b><br>(3周代の後<br>記のだの周<br>(25年55日前後<br>記入後79日前後                                                                                                    | 8384642<br>0<br>0<br>0<br>0<br>0<br>0<br>0<br>0<br>0<br>0<br>0<br>0<br>0                                                                                                    | <b>RM</b><br>10<br>10<br>10<br>10                                   |                                                      |
| 表記           (編末)(古書           泉水赤沙漠市           泉水赤沙漠市           泉水赤沙漠市                                                                                                    | 838/84/<br>0<br>0<br>0<br>0<br>0<br>0<br>0<br>0<br>0<br>0<br>0<br>0<br>0                                                                                                    | <b>8%</b> 10 10 10 10 10 10 10 10 10 10 10 10 10                    |                                                      |
| 表名           (編末公表<br>熱析が必須<br>風外振う発表<br>記入振行接表           記入振行接表                                                                                                    | 828/84/<br>0<br>0<br>0<br>0<br>0<br>0<br>0<br>0<br>0<br>0<br>0<br>0<br>0                                                                                                    | <b>80</b> 10 10 10 10 10 10 10 10 10 10 10 10 10                    | ********<br>/<br>/<br>/                              |
| 案名<br>(昭秋の時<br>総介化の度<br>(紀今年の22後<br>(紀)、法示理論<br>(紀)、法示理論                                                                                                    |                                                                                                    | <b>X</b> ₩<br>10<br>10<br>10<br>10                                  |                                                      |
| 名名<br>名名<br>総称な成本<br>総称な成本<br>総称な成本<br>総かな成本<br>総かなの本<br>総かなの本<br>総かる<br>総かなの本<br>総かる<br>の<br>総かなの本<br>の<br>の<br>の<br>の<br>の<br>の<br>の<br>の<br>の |                                                                                                    | <b>X</b> ₩<br>10<br>10<br>10<br>10                                  |                                                      |
|                                                                                                    |                                                                                                    | ECC 10<br>10<br>19<br>10<br>10                                      |                                                      |
| 教名           教授(安)表           教授(安)表           第5件会学習後           第二年(百日)                                                                                                    | EXHAUL         0           0         0           0         0           0         0                                                                                                    | KH         10         10         10         10                      |                                                      |
| 表名         (4周秋の後           秋日水のあ         (日秋日本)           日水中の日本         日水中の日本           赵本小信四         日本           秋日         日本           秋日         日本           秋日         日本           秋日         日本           秋日         日本           秋日         日本           秋日         日本           秋日         日本           秋日         日本           秋日         日本           秋日         日本           秋日         日本           秋日         日本                                                                                                    |                                                                                                    | RH         10         10         10         10         10           |                                                      |
| 表名         (昭和の後年)           昭和の後年         (昭和の後年)           第二十二十二十二十二十二十二十二十二十二十二十二十二十二十二十二十二十二十二十                                                                                                    | S264.001         0           0         0           0         0           0         0           0         0           0         0           0         0           0         0           0         0           0         0           0         0           0         0           2010120101201043040         0           20101201043040,021/01/01/01/01/01/01/01/01/01/01/01/01/01                                                                                                    | Re           10           10           10           10              |                                                      |
| 家名         総計状態           総計状態         総計状態           総計状態         総計状態           総計状態         総計状態           近年登録         総計状態           近年登録         総計状態           近年登録         総計状態           近年登録         総計状態           近年登録         総計状態           近日状態         総計状態           近日状態         総計状態           原料         総計状態           原料         総計状態           原料         総計状態           原料         総計状態                                                                                                    |                                                                                                    | RM           10           10           10           10              |                                                      |
| 総合           総合                                                                                                    |                                                                                                    | I0           I0           I0           I0           I0              |                                                      |
| 家名         ((四)(今点           紀元(公点         ((回)(今点           紀元(公点         ((回)(今点           紀元(公点         ((回)(今点           麗志         ((回)(今点           麗志         ((回)(今点           龍元(四)(四)(四)         ((回)(四)(四)(四)(四)(四)(四)(四)(四)(四)(四)(四)(四)(四)                                                                                                    |                                                                                                    | Rel           10           10           10           10             |                                                      |
| 表名         (昭文の書)           記のでの面         (日本) (日本) (日本) (日本) (日本) (日本) (日本) (日本)                                                                                                    |                                                                                                    | RM           10           10           10           10           10 |                                                      |
| 表名           製品がなる。           製作用の温泉、           メニア活用                                                                                                    | Skiteli         0           0         0           0         0           0         0                                                                                                    | RM           10           10           10           10              |                                                      |

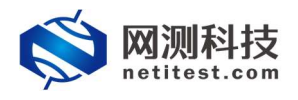

## 5.2 下载 Pcap 报文验证

### 用例配置中,设置开启报文捕获

| 用例名称 Modbus                   | TP_admin_20210<br>E:A-Z/a-z/0-9/: | 120-16:31:46<br>/・/_(不支持中文符号)                                                                                     |                                                                                                    | <b>第5日</b> 年(11分秒) | 0<br>Rittmentchemer, Rittri | 1 : 0<br>K74858822999/NJ                                                                   |                                         |
|-------------------------------|-----------------------------------|----------------------------------------------------------------------------------------------------|----------------------------------------------------------------------------------------------------|--------------------|-----------------------------|--------------------------------------------------------------------------------------------|-----------------------------------------|
| 网络 参数 客户端<br>路设置<br>户端<br>vr3 | 服务器                               |                                                                                                    |                                                                                                    | 服务端                |                             |                                                                                            |                                         |
| *897977                       |                                   |                                                                                                    |                                                                                                    |                    |                             |                                                                                            | 100000000000000000000000000000000000000 |
| CPU核缩定                        |                                   |                                                                                                    | MAC 00.91.00.0340.34                                                                                                    | CPUIKING           |                             |                                                                                            | MAC 00.91.00.03.2                       |
|                               | CPU被ID                            | 4<br>CPU核期空可造ID为0.1.2.3.4.5.6.7.8.9<br>远路多个标时,谨使用完文,"分割,<br>不同满口不能使用相同的CPU核,<br>为了系统规定和增益精确,<br>建议留两个核0.1给系统U及数据率 |                                                                                                    |                    | CPU總D                       | 8<br>CPU統領亞可語的为点1.2.3.4.5.6.7.8.9<br>選擇多个條則、資使用這的たい比較。<br>为了系統是並可能結構編。<br>建议習幣个核回、始系明以及数量庫 |                                         |
| 政連续                           |                                   |                                                                                                    |                                                                                                    | 报文捕获               |                             |                                                                                            |                                         |
|                               | 协议类型<br>IP地址                      | 全部<br>連击控制说的类型。无表示不高用抓包<br>测P地址或者目的P地址,例如17.1.1.2                                                                 |                                                                                                    |                    | 协议类型                        |                                                                                            |                                         |
|                               | 第日<br>Pcap文件大小                    | 環境口式20世界的第二,例5080                                                                                                 |                                                                                                    |                    | 第日<br>Pcap文件大小              | 現新口北京都 目的5時口,例6080                                                                         |                                         |
|                               | 捕获包数                              | pcap又件大小、0 - 2000MB (新小小)<br>50000<br>范囲: 0 - 6000000 (低认)                                                        | 用例配置中设置开启报文捕获                                                                                                    | <del>茨</del>       | 捕获包数                        | pcap文件大小、0 - 2000MB (第5人)<br>50000<br>范囲: D - 6000000 (第5人)                                |                                         |
| 率与MAC<br>                     |                                   |                                                                                                    | Exa                                                                                                    | 速本与MAC             |                             |                                                                                            |                                         |
| 刘运行结朱,                        | ▶ 毛                               | , Pcap / k 🗴                                                                                                    | Y Agin                                                                                                    |                    |                             |                                                                                            | v20.12.06 Supernova-8                   |
|                               |                                   |                                                                                                    | 目前没有正在<br>www.file.144.15.28 pertured<br>www.file.144.28 pertured<br>www.file.144.28 pertured<br>www.file.144.28 pertured | 运行的测试              |                             |                                                                                            |                                         |

### 通过 Wireshark 打开, 查看验证运行结果

| 9 2.000599  | 17.1.2.2   | 17.1.1.100 | Modbus/TCP | 66     | Query:   | Trans:      | 0;   | Unit:    | 0,   | Func:   | 1:   | Read Coils               |         |
|-------------|------------|------------|------------|--------|----------|-------------|------|----------|------|---------|------|--------------------------|---------|
| 10 2.000660 | 17.1.1.100 | 17.1.2.2   | Modbus/TCP | 65 Res | sponse:  | Trans:      | 0; 1 | Unit:    | 0,   | Func:   | 1:   | Read Coils               |         |
| 11 2.000663 | 17.1.2.2   | 17.1.1.100 | Modbus/TCP | 66     | Query:   | Trans:      | 1;   | Unit:    | 0,   | Func:   | 2    | Read Discrete Inputs     |         |
| 12 2.000674 | 17.1.1.100 | 17.1.2.2   | Modbus/TCP | 65 Res | sponse:  | Trans:      | 1;   | Unit:    | 0,   | Func:   | 2    | Read Discrete Inputs     |         |
| 13 2.000676 | 17.1.2.2   | 17.1.1.100 | Modbus/TCP | 66     | Query:   | Trans:      | 2; 1 | Unit:    | 0,   | Func:   | 3    | Read Holding Registers   |         |
| 14 2.000743 | 17.1.1.100 | 17.1.2.2   | Modbus/TCP | 83 Res | sponse:  | Trans:      | 2; 1 | Unit:    | 0,   | Func:   | 3    | Read Holding Registers   |         |
| 15 2.000745 | 17.1.2.2   | 17.1.1.100 | Modbus/TCP | 66     | Query:   | Trans:      | 3; 1 | Unit:    | 0,   | Func:   | 4    | Read Input Registers     |         |
| 16 2.000755 | 17.1.1.100 | 17.1.2.2   | Modbus/TCP | 83 Res | sponse:  | Trans:      | 3; 1 | Unit:    | 0,   | Func:   | 4    | Read Input Registers 仄念  | 码和对应的名称 |
| 17 2.000757 | 17.1.2.2   | 17.1.1.100 | Modbus/TCP | 69     | Query:   | Trans:      | 4; 1 | Unit:    | 0,   | Func:   | 15   | Write Multiple Coils     |         |
| 18 2.000767 | 17.1.1.100 | 17.1.2.2   | Modbus/TCP | 66 Res | sponse:  | Trans:      | 4; 1 | Unit:    | 0,   | Func:   | 15   | Write Multiple Coils     |         |
| 19 2.000769 | 17.1.2.2   | 17.1.1.100 | Modbus/TCP | 313    | Query:   | Trans:      | 5; 1 | Unit:    | 0,   | Func:   | 16   | Write Multiple Registers |         |
| 20 2.000828 | 17.1.1.100 | 17.1.2.2   | Modbus/TCP | 66 Res | sponse:  | Trans:      | 5; 1 | Unit:    | 0,   | Func:   | 16   | Write Multiple Registers |         |
| 21 2.000831 | 17.1.2.2   | 17.1.1.100 | Modbus/TCP | 66     | Query:   | Trans:      | 6; 1 | Unit:    | 0,   | Func:   | 5    | Write Single Coil        |         |
| 22 2.000840 | 17.1.1.100 | 17.1.2.2   | Modbus/TCP | 66 Res | sponse:  | Trans:      | 6; 1 | Unit:    | 0,   | Func:   | 5    | Write Single Coil        |         |
| 23 2.000843 | 17.1.2.2   | 17.1.1.100 | Modbus/TCP | 66     | Query:   | Trans:      | 7; 1 | Unit:    | 0,   | Func:   | 6    | Write Single Register    |         |
| 24 2.000852 | 17.1.1.100 | 17.1.2.2   | Modbus/TCP | 66 Res | sponse:  | Trans:      | 7; 1 | Unit:    | 0,   | Func:   | 6    | Write Single Register    |         |
| 25 2.020830 | 17.1.2.2   | 17.1.1.100 | TCP        | 60 100 | 000 + 50 | 2 [ACK] Seq | =34  | 7 Ack=12 | 29 W | lin=655 | 35 I | en=0                     |         |

| 9 2.000599  | 17.1.2.2   | 17.1.1.100 | Modbus/TCP | 66 Query: Trans: 0; Unit:         | 0, Func: 1: Read Coils                |
|-------------|------------|------------|------------|-----------------------------------|---------------------------------------|
| 10 2.000660 | 17.1.1.100 | 17.1.2.2   | Modbus/TCP | 65 Response: Trans: 0; Unit:      | 0, Func: 1: Read Coils                |
| 11 2.000663 | 17.1.2.2   | 17.1.1.100 | Modbus/TCP | 66 Query: Trans: 1; Unit:         | 0, Func: 2: Read Discrete Inputs      |
| 12 2.000674 | 17.1.1.100 | 17.1.2.2   | Modbus/TCP | 65 Response: Trans: 1; Unit:      | 0, Func: 2: Read Discrete Inputs      |
| 13 2.000676 | 17.1.2.2   | 17.1.1.100 | Modbus/TCP | 66 Query: Trans: 2; Unit:         | 0, Func: 3: Read Holding Registers    |
| 14 2.000743 | 17.1.1.100 | 17.1.2.2   | Modbus/TCP | 83 Response: Trans: 2; Unit:      | 0, Func: 3: Read Holding Registers    |
| 15 2.000745 | 17.1.2.2   | 17.1.1.100 | Modbus/TCP | 66 Query: Trans: 3; Unit:         | 0, Func: 4: Read Input Registers      |
| 16 2.000755 | 17.1.1.100 | 17.1.2.2   | Modbus/TCP | 83 Response: Trans: 3; Unit:      | 0, Func: 4: Read Input Registers      |
| 17 2.000757 | 17.1.2.2   | 17.1.1.100 | Modbus/TCP | 69 Query: Trans: 4; Unit:         | 0, Func: 15: Write Multiple Coils     |
| 18 2.000767 | 17.1.1.100 | 17.1.2.2   | Modbus/TCP | 66 Response: Trans: 4; Unit:      | 0, Func: 15: Write Multiple Coils     |
| 19 2.000769 | 17.1.2.2   | 17.1.1.100 | Modbus/TCP | 313 Query: Trans: 5; Unit:        | 0, Func: 16: Write Multiple Registers |
| 20 2.000828 | 17.1.1.100 | 17.1.2.2   | Modbus/TCP | 66 Response: Trans: 5; Unit:      | 0, Func: 16: Write Multiple Registers |
| 21 2.000831 | 17.1.2.2   | 17.1.1.100 | Modbus/TCP | 66 Query: Trans: 6; Unit:         | 0, Func: 5: Write Single Coil         |
| 22 2.000840 | 17.1.1.100 | 17.1.2.2   | Modbus/TCP | 66 Response: Trans: 6; Unit:      | 0, Func: 5: Write Single Coil         |
| 23 2.000843 | 17.1.2.2   | 17.1.1.100 | Modbus/TCP | 66 Query: Trans: 7; Unit:         | 0, Func: 6: Write Single Register     |
| 24 2.000852 | 17.1.1.100 | 17.1.2.2   | Modbus/TCP | 66 Response: Trans: 7; Unit:      | 0, Func: 6: Write Single Register     |
| 25 2.020830 | 17.1.2.2   | 17.1.1.100 | TCP        | 60 10000 → 502 [ACK] Seq=347 Ack= | 29 Win=65535 Len=0                    |

 25 2.220830
 17.1.2.2
 17.1.1.100
 TCP
 60 10000

 Frame 9: 66 bytes on wire (528 bits), 66 bytes captured (528 bits)
 Ethernet 11, 5cr: Xteam\_{12}7:3:32 (00:16:31:6;76:33), Dst: Xteam\_{2}7:3:34 (00:16:31:6;26:33)

 Internet Protocol Version 4, Src: 17.1.2.2, Dst: 17.1.1.100
 Transmission Control Protocol, Src Port: 10000, Dst Port: 502, Seq: 1, Ack: 1, Len: 12

 Modbus/TCP
 Modbus
 .0000 0001 = Function Code: Read Colls (1)

 Reference Number: 0
 Bit Count: 10

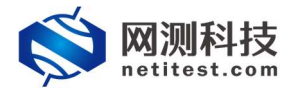

### 主站向从站发起获取指令,在0的位置开始连续读10个

| • 9 2.000599                                                                                                    | 17.1.2.2   | 17.1.1.100 | Modbus/TCP | 66   | Query:    | Trans:   | 0;    | Unit:   | 0,    | Func:   | 1: Read Coils                |
|----------------------------------------------------------------------------------------------------|------------|------------|------------|------|-----------|----------|-------|---------|-------|---------|------------------------------|
| 10 2.000660                                                                                                    | 17.1.1.100 | 17.1.2.2   | Modbus/TCP | 65 R | esponse:  | Trans:   | 0;    | Unit:   | 0,    | Func:   | 1: Read Coils                |
| 11 2.000663                                                                                                    | 17.1.2.2   | 17.1.1.100 | Modbus/TCP | 66   | Query:    | Trans:   | 1;    | Unit:   | 0,    | Func:   | 2: Read Discrete Inputs      |
| 12 2.000674                                                                                                    | 17.1.1.100 | 17.1.2.2   | Modbus/TCP | 65 R | esponse:  | Trans:   | 1;    | Unit:   | 0,    | Func:   | 2: Read Discrete Inputs      |
| 13 2.000676                                                                                                    | 17.1.2.2   | 17.1.1.100 | Modbus/TCP | 66   | Query:    | Trans:   | 2;    | Unit:   | 0,    | Func:   | 3: Read Holding Registers    |
| 14 2.000743                                                                                                    | 17.1.1.100 | 17.1.2.2   | Modbus/TCP | 83 R | esponse:  | Trans:   | 2;    | Unit:   | 0,    | Func:   | 3: Read Holding Registers    |
| 15 2.000745                                                                                                    | 17.1.2.2   | 17.1.1.100 | Modbus/TCP | 66   | Query:    | Trans:   | 3;    | Unit:   | 0,    | Func:   | 4: Read Input Registers      |
| 16 2.000755                                                                                                    | 17.1.1.100 | 17.1.2.2   | Modbus/TCP | 83 R | esponse:  | Trans:   | 3;    | Unit:   | 0,    | Func:   | 4: Read Input Registers      |
| 17 2.000757                                                                                                    | 17.1.2.2   | 17.1.1.100 | Modbus/TCP | 69   | Query:    | Trans:   | 4;    | Unit:   | 0,    | Func:   | 15: Write Multiple Coils     |
| 18 2.000767                                                                                                    | 17.1.1.100 | 17.1.2.2   | Modbus/TCP | 66 R | esponse:  | Trans:   | 4;    | Unit:   | 0,    | Func:   | 15: Write Multiple Coils     |
| 19 2.000769                                                                                                    | 17.1.2.2   | 17.1.1.100 | Modbus/TCP | 313  | Query:    | Trans:   | 5;    | Unit:   | 0,    | Func:   | 16: Write Multiple Registers |
| 20 2.000828                                                                                                    | 17.1.1.100 | 17.1.2.2   | Modbus/TCP | 66 R | esponse:  | Trans:   | 5;    | Unit:   | 0,    | Func:   | 16: Write Multiple Registers |
| 21 2.000831                                                                                                    | 17.1.2.2   | 17.1.1.100 | Modbus/TCP | 66   | Query:    | Trans:   | 6;    | Unit:   | 0,    | Func:   | 5: Write Single Coil         |
| 22 2.000840                                                                                                    | 17.1.1.100 | 17.1.2.2   | Modbus/TCP | 66 R | esponse:  | Trans:   | 6;    | Unit:   | 0,    | Func:   | 5: Write Single Coil         |
| 23 2.000843                                                                                                    | 17.1.2.2   | 17.1.1.100 | Modbus/TCP | 66   | Query:    | Trans:   | 7;    | Unit:   | 0,    | Func:   | 6: Write Single Register     |
| 24 2.000852                                                                                                    | 17.1.1.100 | 17.1.2.2   | Modbus/TCP | 66 R | esponse:  | Trans:   | 7;    | Unit:   | 0,    | Func:   | 6: Write Single Register     |
| 25 2.020830                                                                                                    | 17.1.2.2   | 17.1.1.100 | TCP        | 60 1 | 0000 ÷ 54 | 02 [ACK] | Seq=3 | 47 Ack= | 129 1 | vin=655 | 35 Len=0                     |
| <pre>&gt; Frame 10: 65 byte: on wire (520 bits), 66 bytes captured (520 bits)<br/>&gt; Ethernet II, Sr:: Kteam_f2:f3:34 (00:16:31:f2:f3:34), DSt: Kteam_f2:f3:35 (00:16:31:f2:f3:35)<br/>&gt; Internet Protocol Version 4, Sr:: 17.1.106, Dst: 17.1.2.2<br/>&gt; Transmission Control Protocol, Src Port: 502, Dst Port: 10000, Seq: 1, Ack: 13, Len: 11<br/>&gt; Modbus/TCP<br/>&gt; Modbus<br/>000 0001 = Function Code: Read Colls (1)<br/></pre> |            |            |            |      |           |          |       |         |       |         |                              |
| Daca, 0805                                                                                                    | Data: da03 |            |            |      |           |          |       |         |       |         |                              |

### 从站回复指令,下图是从站相对应的设置

线圈状态表

起始地址: 0, 数量: 10

|   | 000 | 00 |
|---|-----|----|
| 0 | 0   | ~  |
| 1 | 1   | ~  |
| 2 | 0   | ~  |
| 3 | 1   | ~  |
| 4 | 1   | ~  |
| 5 | 0   | ~  |
| 6 | 1   | ~  |
| 7 | 1   | ~  |
| 8 | 1   | ~  |
| 9 | 1   | ~  |

| 1 | 11 2.000663 | 1/.1.2.2   | 17.1.1.100 | Modbus/ICP | 66 Query: Trans: 1; Unit: 0, Func: 2: Read Discrete Inputs         |  |
|---|-------------|------------|------------|------------|--------------------------------------------------------------------|--|
|   | 12 2.000674 | 17.1.1.100 | 17.1.2.2   | Modbus/TCP | 65 Response: Trans: 1; Unit: 0, Func: 2: Read Discrete Inputs      |  |
|   | 13 2.000676 | 17.1.2.2   | 17.1.1.100 | Modbus/TCP | 66 Query: Trans: 2; Unit: 0, Func: 3: Read Holding Registers       |  |
|   | 14 2.000743 | 17.1.1.100 | 17.1.2.2   | Modbus/TCP | 83 Response: Trans: 2; Unit: 0, Func: 3: Read Holding Registers    |  |
|   | 15 2.000745 | 17.1.2.2   | 17.1.1.100 | Modbus/TCP | 66 Query: Trans: 3; Unit: 0, Func: 4: Read Input Registers         |  |
|   | 16 2.000755 | 17.1.1.100 | 17.1.2.2   | Modbus/TCP | 83 Response: Trans: 3; Unit: 0, Func: 4: Read Input Registers      |  |
|   | 17 2.000757 | 17.1.2.2   | 17.1.1.100 | Modbus/TCP | 69 Query: Trans: 4; Unit: 0, Func: 15: Write Multiple Coils        |  |
|   | 18 2.000767 | 17.1.1.100 | 17.1.2.2   | Modbus/TCP | 66 Response: Trans: 4; Unit: 0, Func: 15: Write Multiple Coils     |  |
|   | 19 2.000769 | 17.1.2.2   | 17.1.1.100 | Modbus/TCP | 313 Query: Trans: 5; Unit: 0, Func: 16: Write Multiple Registers   |  |
|   | 20 2.000828 | 17.1.1.100 | 17.1.2.2   | Modbus/TCP | 66 Response: Trans: 5; Unit: 0, Func: 16: Write Multiple Registers |  |
|   | 21 2.000831 | 17.1.2.2   | 17.1.1.100 | Modbus/TCP | 66 Query: Trans: 6; Unit: 0, Func: 5: Write Single Coil            |  |
|   | 22 2.000840 | 17.1.1.100 | 17.1.2.2   | Modbus/TCP | 66 Response: Trans: 6; Unit: 0, Func: 5: Write Single Coil         |  |
|   | 23 2.000843 | 17.1.2.2   | 17.1.1.100 | Modbus/TCP | 66 Query: Trans: 7; Unit: 0, Func: 6: Write Single Register        |  |
|   | 24 2.000852 | 17.1.1.100 | 17.1.2.2   | Modbus/TCP | 66 Response: Trans: 7; Unit: 0, Func: 6: Write Single Register     |  |
|   | 25 2.020830 | 17.1.2.2   | 17.1.1.100 | TCP        | 60 10000 → 502 [ACK] Seq=347 Ack=129 Win=65535 Len=0               |  |

 25 2.020830 17.1.2.2
 17.1.1.100
 TCP
 60 10000

 Frame 12: 65 bytes on wire (520 bits), 65 bytes captured (520 bits)
 Ethernet II, 5rc: Xteam\_f2:f3:34 (0:16:31:f2:f3:35)

 Internet Protocol Version 4, Src: 17.1.1.100, Dst: 17.1.2.2
 Transmission Control Protocol, Src Port: 502, Dst Port: 10000, Seq: 12, Ack: 25, Len: 11

 Modbus/TCP
 Modbus

 .000 0010 = Function Code: Read Discrete Inputs (2)

 IRequest Frame: 11]

 Byte Count: 2

 Data: ed03

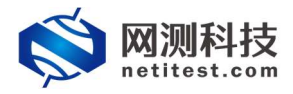

### 从站回复指令,下图是从站相对应的设置

触点状态表

#### 起始地址: 0, 数量: 10

|   | 00000 | ) |
|---|-------|---|
| 0 | 1 ~   | - |
| 1 | 0 ~   | - |
| 2 | 1 ~   | - |
| 3 | 1 ~   | - |
| 4 | 0 ~   | - |
| 5 | 1 ~   | - |
| 6 | 1 ~   |   |
| 7 | 1 ~   |   |
| 8 | 1 ~   |   |
| 9 | 1 ~   | - |

| 13 2.001359 | 17.1.2.2   | 17.1.1.100 | Modbus/TCP | 66     | Query:  | Trans:      | 2;   | Unit:   | 0,   | Func:   | 3:   | Read Holding Registers   |
|-------------|------------|------------|------------|--------|---------|-------------|------|---------|------|---------|------|--------------------------|
| 14 2.001369 | 17.1.1.100 | 17.1.2.2   | Modbus/TCP | 83 Res | ponse:  | Trans:      | 2; 1 | Unit:   | 0,   | Func:   | 3:   | Read Holding Registers   |
| 15 2.001371 | 17.1.2.2   | 17.1.1.100 | Modbus/TCP | 66     | Query:  | Trans:      | 3; 1 | Unit:   | 0,   | Func:   | 4:   | Read Input Registers     |
| 16 2.001428 | 17.1.1.100 | 17.1.2.2   | Modbus/TCP | 83 Res | ponse:  | Trans:      | 3; 1 | Unit:   | 0,   | Func:   | 4:   | Read Input Registers     |
| 17 2.001431 | 17.1.2.2   | 17.1.1.100 | Modbus/TCP | 69     | Query:  | Trans:      | 4; 1 | Unit:   | 0,   | Func:   | 15:  | Write Multiple Coils     |
| 18 2.001440 | 17.1.1.100 | 17.1.2.2   | Modbus/TCP | 66 Re: | ponse:  | Trans:      | 4; 1 | Unit:   | 0,   | Func:   | 15:  | Write Multiple Coils     |
| 19 2.001443 | 17.1.2.2   | 17.1.1.100 | Modbus/TCP | 313    | Query:  | Trans:      | 5; 1 | Unit:   | 0,   | Func:   | 16:  | Write Multiple Registers |
| 20 2.001454 | 17.1.1.100 | 17.1.2.2   | Modbus/TCP | 66 Re: | ponse:  | Trans:      | 5; 1 | Unit:   | 0,   | Func:   | 16:  | Write Multiple Registers |
| 21 2.001456 | 17.1.2.2   | 17.1.1.100 | Modbus/TCP | 66     | Query:  | Trans:      | 6; 1 | Unit:   | 0,   | Func:   | 5:   | Write Single Coil        |
| 22 2.001513 | 17.1.1.100 | 17.1.2.2   | Modbus/TCP | 66 Re: | ponse:  | Trans:      | 6; 1 | Unit:   | 0,   | Func:   | 5:   | Write Single Coil        |
| 23 2.001516 | 17.1.2.2   | 17.1.1.100 | Modbus/TCP | 66     | Query:  | Trans:      | 7; 1 | Unit:   | 0,   | Func:   | 6:   | Write Single Register    |
| 24 2.001525 | 17.1.1.100 | 17.1.2.2   | Modbus/TCP | 66 Res | ponse:  | Trans:      | 7;   | Unit:   | 0,   | Func:   | 6:   | Write Single Register    |
| 25 2.021481 | 17.1.2.2   | 17.1.1.100 | TCP        | 60 100 | 00 + 50 | 2 [ACK] Seq | =34  | 7 Ack=1 | 29 W | in=6553 | 35 L | en=0                     |
|             |            |            |            |        |         |             |      |         |      |         |      |                          |

25.021481 17.1.2.2 [Request Frame: 13] Byte Count: 20 Register 0 (UNIT6): 1238 Register 1 (UNIT6): 1238 Register 2 (UNIT6): 0255 Register 3 (UNIT6): 04 Register 5 (UNIT6): 04 Register 7 (UNIT6): 06 Register 9 (UNIT6): 07 Register 9 (UNIT6): 07 Register 9 (UNI

由于是32位所以会有多一位的占位

### 从站回复指令,下图是从站相对应的设置

保持寄存器表

#### 起始地址: 0, 数量: 10, 数值类型: 32位无符号整型

|   | 00000 |
|---|-------|
| 0 | 1238  |
| 1 |       |
| 2 | 12    |
| 3 |       |
| 4 | 6295  |
| 5 |       |
| 6 | 12    |
| 7 |       |
| 8 | 144   |
| 9 |       |

| 15 2.001371     | 17.1.2.2   | 17.1.1.100 | Modbus/TCP | 66 Query: Trans:     | 3; Unit:      | 0, Func:   | 4: Read Input Registers      |
|-----------------|------------|------------|------------|----------------------|---------------|------------|------------------------------|
| 16 2.001428     | 17.1.1.100 | 17.1.2.2   | Modbus/TCP | 83 Response: Trans:  | 3; Unit:      | 0, Func:   | 4: Read Input Registers      |
| 17 2.001431     | 17.1.2.2   | 17.1.1.100 | Modbus/TCP | 69 Query: Trans:     | 4; Unit:      | 0, Func:   | 15: Write Multiple Coils     |
| 18 2.001440     | 17.1.1.100 | 17.1.2.2   | Modbus/TCP | 66 Response: Trans:  | 4; Unit:      | 0, Func:   | 15: Write Multiple Coils     |
| 19 2.001443     | 17.1.2.2   | 17.1.1.100 | Modbus/TCP | 313 Query: Trans:    | 5; Unit:      | 0, Func:   | 16: Write Multiple Registers |
| 20 2.001454     | 17.1.1.100 | 17.1.2.2   | Modbus/TCP | 66 Response: Trans:  | 5; Unit:      | 0, Func:   | 16: Write Multiple Registers |
| 21 2.001456     | 17.1.2.2   | 17.1.1.100 | Modbus/TCP | 66 Query: Trans:     | 6; Unit:      | 0, Func:   | 5: Write Single Coil         |
| 22 2.001513     | 17.1.1.100 | 17.1.2.2   | Modbus/TCP | 66 Response: Trans:  | 6; Unit:      | 0, Func:   | 5: Write Single Coil         |
| 23 2.001516     | 17.1.2.2   | 17.1.1.100 | Modbus/TCP | 66 Query: Trans:     | 7; Unit:      | 0, Func:   | 6: Write Single Register     |
| 24 2.001525     | 17.1.1.100 | 17.1.2.2   | Modbus/TCP | 66 Response: Trans:  | 7; Unit:      | 0, Func:   | 6: Write Single Register     |
| 25 2.021481     | 17.1.2.2   | 17.1.1.100 | ТСР        | 60 10000 → 502 [ACK] | Seq=347 Ack=1 | 29 Win=655 | 35 Len=0                     |
| [Request Frame: | 15]        |            |            |                      |               |            |                              |
| D I C I 20      |            |            |            |                      |               |            |                              |

 IRequest Frame: 151

 Byte Count: 20

 Register 0 (UINT16): 65535

 Register 1 (UINT16): 6

 Register 2 (UINT16): 123

 Register 3 (UINT16): 123

 Register 4 (UINT16): 1

 Register 5 (UINT16): 1

 Register 6 (UINT16): 1

 Register 7 (UINT16): 1

 Register 7 (UINT16): 1

 Register 9 (UINT16): 1